# **Virginia Mason Medical Center**

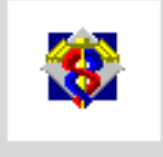

# **PowerChart**

## Quick Guide for Northwest Kidney Center Staff

Karen Griffith Computer Application Support

# Table of ContentsNorthwest Kidney Center Cerner Quick Guide

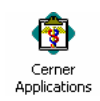

| Blood Product Administration:                                                                                       | pages 14-17            |
|----------------------------------------------------------------------------------------------------|------------------------|
| How to obtain unit from VMMC Blood Bank                                                                             | page 14                |
| How to chart Start of Unit                                                                                          | page 15                |
| How to chart Completion of Unit                                                                                     | page 16                |
| How to chart Transfusion Reaction                                                                                   | page 17                |
| Chart (how to open the patient's chart for Orders, MAR and Results)                                                 | page 5                 |
| Dialysis RN Heparin Orderset; How to Order                                                                          | pages 30-32            |
| Insert Columns on the PAL                                                                                           | page 34                |
| Lab Specimen charting via Task on PAL and Requisition Printing                                                      | page 13                |
| MAR Medication Administration Record                                                                                | pages 27-29            |
| PRN medication charting                                                                                             | pages 27-29            |
| Documenting Tight or Systemic Heparin                                                                               | page 33                |
| Multi Patient Task List                                                                                             | pages 3-6              |
| Orders                                                                                                    | pages 18-26            |
| Orders Overview                                                                                                    | pages 18-19            |
| Placing Orders                                                                                                    | pages 20-23            |
| Order Options: Order Info, Cancel/Reorder, Cancel/DC, Void                                                          | pages 24-26            |
| Ordering the Dialysis RN Heparin Orderset                                                                           | pages 30-32            |
| Patient Access List (PAL)                                                                                           | pages 10-12            |
| Insert Columns on the PAL                                                                                           | page 34                |
| PAL Charting via Tasks: Nurse Collect Lab Specimens                                                                 | page 13                |
| PAL Charting via Tasks: RBC Admininistration Start & Completion<br>Transfusion Reaction                             | pages 14-15<br>page 17 |
| Patient List                                                                                                    | pages 7-9              |
| Activating the Master List: Admitted Dialysis Patients<br>How to Add Patients to the Admitted Dialysis Patient List | page 7<br>pages 8-9    |

#### **Multi-Patient Task List**

| 📒 PowerChart Organizer for RNDIAL, RN                           |                                     |                          |                                   |                                                          | _ 8 :                      |
|-----------------------------------------------------------------|-------------------------------------|--------------------------|-----------------------------------|----------------------------------------------------------|----------------------------|
| Task Edit View Patient Chart Links TaskList Options             | Help                                |                          |                                   |                                                          |                            |
| 🚨 Multi-Patient Task List 💿 Patient Access List  Å Patient List | 🙄 🕄 🔍 V-Net 🔍 Clinical apps 🍟 🗄 Lir | iks 💂 : 🏗 Tear Off  🗄    | Attach 🗐 Exit 🗰 Suspend 🎬 A       | dHoc 👦 Charges 🍠 Charge Entry 🔡 Calculator               | 🚨 PM Conversation 🔻        |
| (1) (2) (3)                                                     | (4)                                 |                          | (5) (6)                           | Abdomen, CPOE_ 🝷 🍋 Recen                                 | t •   MRN • 🖧              |
| Multi-Patient Task List                                         | <u> </u>                            |                          | 00                                | 7                                                        | 🚽 Print 🛷 15 minutes ag    |
| 🖌 🚫 🐵 🗃 🔍 🛄                                                     |                                     |                          |                                   |                                                          | 8                          |
| Departmental View                                               |                                     |                          |                                   | Monday, 09 March 2009 7:00:00 - Tueso                    | lay, 10 March 2009 6:59:00 |
| Dialysis Tasks                                                  |                                     |                          |                                   |                                                          |                            |
| Task retrieval completed                                        |                                     |                          |                                   |                                                          |                            |
| All Patients Name                                               | Location/Room/Bed Task Status       | Task Description         | Provider Name                     | Order Details                                            |                            |
| 66' Abdomen, CPOE                                               | 10H / 1001 / 01 Pending             | Hemodialysis Task        | INSTRUCT7, MD Start 03/09/09 7:12 | 2:00, Routine, Duration of dialysis: 4, Blood Flow Rate: | As tolera                  |
| Abdomen, CPUE                                                   | 10H / 1001 / 01 Pending             | Peritoneal Dialysis Task | INSTRUCT7, MD Start 03/09/09 7:20 | 3:00, Dwell Volume 2000 mL, # of Exchanges 5, Leav       | e Empty,                   |
| Basal, CPOE A 666' Basal, CPOE A                                | 10H / 1002 / 01 Pending             | Peritoneal Dialysis Task | INSTRUCT7, MD Start 03/09/09 7:25 | 5:00, Dwell Volume 2000 mL, # of Exchanges 5, Dayti      | me Fill 15                 |
| 66° Cataract, CPOE S                                            | 10H / 1003 / 01 Pending             | Peritoneal Dialysis Task | INSTRUCT7, MD Start 03/09/09 7:3  | 1:00, Dwell Volume 2000 mL, # of Exchanges 5, Leav       | e Empty,                   |
| Cataract, CPUE 5 666 Gallbladder, CPOE                          | 10H / 1064 / 01 Pending             | Hemodialysis Task        | INSTRUCT7, MD Start 03/09/09 7:34 | 1:00, Routine, Duration of dialysis: 4, Blood Flow Rate: | As tolera                  |
| Gallbladder, CPOE 666 Gallbladder, CPOE                         | 10H / 1064 / 01 Pending             | Peritoneal Dialysis Task | INSTRUCT7, MD Start 03/09/09 7:3  | (:UU, Dwell Volume 2000 mL, # of Exchanges 5, Dayti      | me Fill 15                 |
| 660' Hammertoe, CPOE F                                          | 10H / 1056 / 01 Pending             | Hemodialysis Task        | INSTRUCT7, MD Start 03/09/09 7:4  | I:UU, Houtine, Duration of dialysis: 4, Blood Flow Rate: | As tolera                  |

- 1. The Multi-Patient Task List is the opening screen when a Dialysis RN logs onto Cerner PowerChart. All newly admitted dialysis patient will display here along with patients with new dialysis orders.
- 2. The Patient Access List is a view of patients by floor or custom view and contains order notifications, specimen collection tasks and blood administration tasks.
- 3. The Patient List is a customized view of patients: Admitted Dialysis Patients maintained by the Dialysis staff.
- 4. Links to V-Net (Internet) and Clinical Applications are built into the toolbar.
- 5. Exit button will log you off of your Cerner session and present the log in window for the next user
- 6. Suspend button will secure your Cerner PowerChart session and allow others to also log onto the same computer you are using.

To restore your session *click* on the secured session ESTDIAL:CERT (Secure... on the Task bar at the bottom of the computer screen and type in your password.

7. Once a patient has been selected on a list, *click* the drop down arrow to the right of the name Abdomen, CPOE () to open a list of specific areas of the patient's chart.

3<sup>3 minutes ago</sup> displays how long ago information was refreshed to the screen. 8. The Refresh button Click to reset to zero minutes and see the most current information on the Task List.

# Multi Patient Task List: Notification window for all newly admitted patients and Hemodialysis and Peritoneal Dialysis orders

| PowerChart Organizer for RNDTAL RN                                                                                                    |
|----------------------------------------------------------------------------------------------------|
| Task Filt View Patient Chart Links Tasklist Ontions Help                                                                                                    |
| 2 mar 2 mar 2 ma                                                                                                    |
|                                                                                                    |
| Abdomen, CPOE 🔻   强 Recent 🖛   MRN 🔤 👻                                                                                                    |
| Multi-Patient Task List 🚽 Print 😵 5 minutes a                                                                                                    |
|                                                                                                    |
|                                                                                                    |
| Departmental view Friday, 16 February 2007 0:00:00 - Friday, 16 February 2007 23:33:00                                                                                                    |
| Dialysis Tasks                                                                                                    |
| - Task retrieval completed                                                                                                    |
|                                                                                                    |
| All Patients All Patients All Patients Addition And All Patients Addition And All Patients Addition Additional Additional Additiona Additional Additional Additional Additiona Additional A |
| SDU, Response4 6/3 SDU, Twelve TestUnit / T2 / 02 Pending Consult to Dialysis - Dialysis Patient Admitted SYSTEM Start 02/16/07 9:08:26                                                                                                    |
|                                                                                                    |
|                                                                                                    |
|                                                                                                    |
|                                                                                                    |
|                                                                                                    |
|                                                                                                    |
|                                                                                                    |
|                                                                                                    |
|                                                                                                    |
|                                                                                                    |
|                                                                                                    |
|                                                                                                    |
|                                                                                                    |
|                                                                                                    |
|                                                                                                    |
|                                                                                                    |
|                                                                                                    |
|                                                                                                    |
|                                                                                                    |
| Ready SDU, Twelve CERT TESTDIAL 16 February 2007 9:5                                                                                                    |

- 1. The **Task List** will display a **Task Description** called **Consult to Dialysis** after the RN's on the floor have documented that the patient receives Hemodialysis or Peritoneal Dialysis upon admission.
- 2. The Task List also displays a Task Description called Hemodialysis or Peritoneal Dialysis Task which is the notification that the MD has written the orders for the procedure.

The details of this order can be viewed here by *right clicking* on the **Task Description and selecting ORDER INFO.** 

3. The task can be **removed** from the list by *clicking* in the **yellow** box after the procedure has been completed. After *clicking* **Refresh** the patient will be removed from the list.

#### TASK COMPLETED BY MISTAKE?

To **re-display** a completed task go to **OPTIONS**, on the top menu, *click* on **TASK DISPLAY** and check Completed box and OK and all completed tasks will display.

#### **Opening the Patient Chart: How to access the Patient's Clinical Information/Orders and MAR**

From any patient list, single *click* on the patient name and *click* the drop down arrow next to the patient's name on the Toolbar

**Form Browser** contains any forms you have charted on. Go here to modify.

<u>MAR</u> is the Medication Administration Record, chart all administered meds here.

Orders contains all orders for your patient:

The Hemodialysis orders will display in the Ancillary Depts. section.

**Peritoneal Dialysis solutions** will display in the **IV Solutions section.** 

**<u>Results Catalog:</u>** contains all flowsheets displaying patient information.

🔹 🔁 Recent 🔹 MRN -1 Overview Patient Information Allergies **Clinical Notes** Diagnosis Problems Form Browser Health Maintenance Histories Immunization Schedule Intake\_Output MAR MAR Summary 48H Medication Profile Orders Pediatric Growth Chart Results: All Results: Ambulatory Review 15M Results: Catalog Results: Lab \_Rad 7D Review Chart View: Discharge Instruct View: ED Summary View: Immunization View: Med Profile View: PSL

#### Viewing Orders seen on the Multi Patient Task List

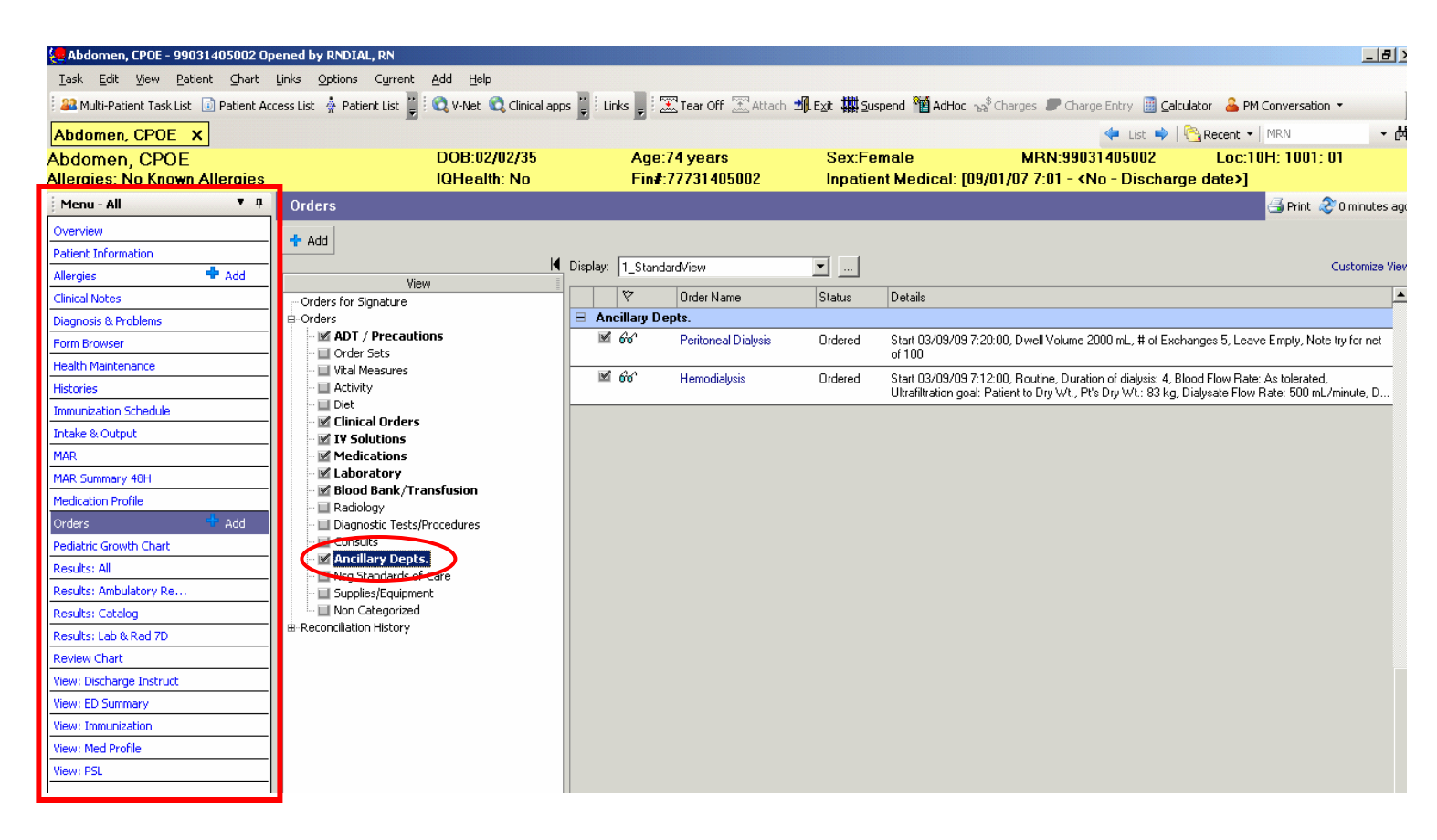

1. Click on Ancillary Depts. to see Hemodialysis or Peritoneal Dialysis Orders

Once you have opened the patient chart you have access to all parts of the chart via the menu on the left side of the window.

#### Patient List: Activating Master List of all Admitted Dialysis Patients

- 1. Click Patient List on the toolbar.
- 2. *Click* the wrench icon to open List Maintenance.

| 🛉 Patient List                                                                                       |  |
|----------------------------------------------------------------------------------------------------|--|
| 📒 PowerChart Organizer for RN28, IP                                                                  |  |
| <u>T</u> ask <u>E</u> dit <u>V</u> iew <u>P</u> atient ⊆hart Links <u>P</u> atient List <u>H</u> elp |  |
| i 💿 Patient Access List  🛉 Patient List 📑 🔍 V-Net                                                    |  |
| Patient List                                                                                         |  |
| 🖉 🕈 » 🔍 ** *   🛷   🗄 🖻 🖻 🖬 🖬 🗳                                                                       |  |

Select Admitted Dialysis Patients on the left and *click* the blue arrow in the middle to move the list from Available to Active and *click* OK to close window.

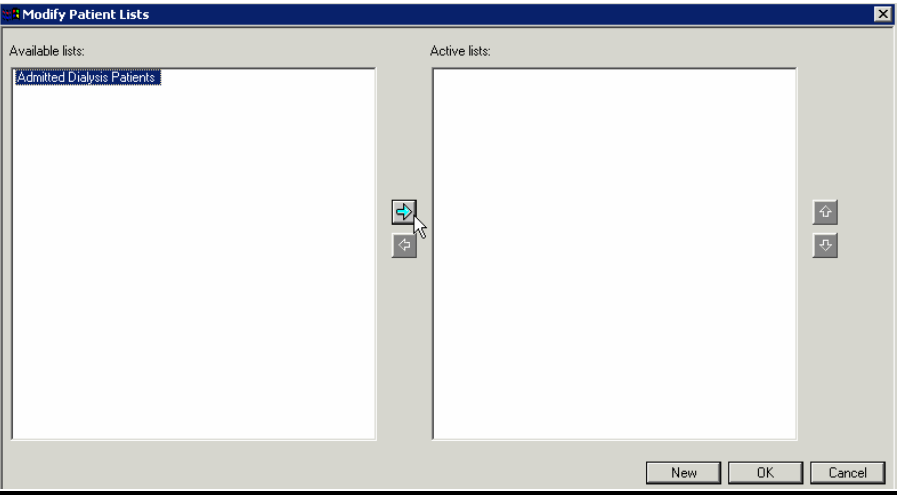

#### Patient List and How to Add Patients

| e Powe       | rChart Organizer fo                       | r RNDIAL, RN   |                  |          |             |               |                 |
|--------------|-------------------------------------------|----------------|------------------|----------|-------------|---------------|-----------------|
| <u>T</u> ask | <u>E</u> dit <u>V</u> iew <u>P</u> atient | ⊆hart Linl     | ks <u>P</u> atie | ent List | Help        |               |                 |
| 🕴 🚑 Muli     | :i-Patient Task List 🧕                    | Patient Access | s List  🛔        | Patient  | List 🚆      | 🕄 V-Net 🔍 🤇   | linical apps 🚆  |
| Abdo         | men, CPOE 🛛 🗙                             |                |                  |          |             |               |                 |
| Patier       | nt List                                   |                |                  |          |             |               |                 |
| Þ            | " >> 🗐 🐂                                  | de   🖺 📋       | <b>Þ</b> 6       | 💶        | 1 B         |               |                 |
| Admitt       | ed Dialysis Patient                       | s (R. CAS1)    |                  |          |             |               |                 |
| All pat      | ients                                     |                |                  |          |             |               |                 |
| 1            | Name                                      | MRN            | Age              | Sex      | Location    | Admitted      | Admitting Physi |
| 2            | Abdomen, CPOE                             | 99031405002    | 74 years         | Female   | 10H 1001 01 | 09/01/07 7:01 |                 |
| 1 1          | Basal CPOE A                              | 99031405003    | 74 uears         | Female   | 10H 1002 01 | 09/01/07 7:00 |                 |

| <b>%</b> n | $ \chi_{0} $ |                |       |   |
|------------|--------------|----------------|-------|---|
| -          | d -          |                |       |   |
| - [        | Add R        | D <sub>a</sub> | tient | : |

1. To add patients to this list *click* Add Patient icon.

#### Patient Search will open

2. Click the drop down arrow to the right of Location at the bottom of the list.

| Patient Search             |                         |                |                               | ? >        |
|----------------------------|-------------------------|----------------|-------------------------------|------------|
| MBN:                       | Name                    | Birth Date     | MRN                           | <b>_</b>   |
|                            | 2 CALENTINE, JEREMY D   | 05/16/96       | TMRN00001                     |            |
| lame:                      | 😰 CISTEST, ANGELA       | 04/14/54       | 9012902                       |            |
| vallie.                    | 😰 CISTEST, PORTIA       | 03/08/34       | 6026253                       | _          |
|                            | 🖸 Co-Sign, Sally        | 01/30/63       | C01234                        |            |
| iddle Name:                | 😰 GRIMES, LAURA R       | 02/26/85       | 1834191                       |            |
|                            | 😰 Order-Format, Changes | 12/29/29       | M1206271                      |            |
| N NBR:                     | 😰 Ruletest, Upgrade     |                | RT99887766                    |            |
|                            | 😰 SDU, Five             | 09/16/75       | 9114040005                    |            |
| SN:                        | 😰 SDU, Four             | 01/18/77       | 9114040004; (4040004)         |            |
|                            | 😰 SDU, Fourteen         | 04/14/40       | 9114041014; (4041014)         |            |
| irth Date:                 |                         |                |                               | ▶          |
| */**/**** 🗧 🗸              | FIN NBR Enc Status E    | nc Type        | Attending Physician Reg Date  | Disch I    |
| ender:                     | 99999881 Active In      | npatient Surgi | cal Test MD, Bobbi 08/11/2006 | 0:03 (5)   |
| <b></b>                    |                         |                |                               |            |
|                            |                         |                |                               |            |
| ocation:                   |                         |                |                               |            |
| estUnit 🔨                  | 2                       |                |                               |            |
| Crawb L Brand              | -                       |                |                               |            |
| <u>Search</u> <u>Heset</u> |                         |                |                               |            |
| (3)                        |                         |                |                               |            |
| $\smile$                   |                         |                |                               |            |
|                            |                         |                |                               |            |
|                            | •                       |                |                               | P          |
|                            |                         | OK             | Cancel Preview                | Add Person |

- 3. Click Search.
- 4. Click Patient's Name.
- 5. Click on the Encounter (inpatient visit).
- 6. Click OK.

#### Patient Access List (PAL) Overview

| Patient Access List (PA    | AL):                                 |                      |         |                 |
|----------------------------|--------------------------------------|----------------------|---------|-----------------|
| 😓 PowerChart Organizer fo  | r RNDIAL, RN                         |                      |         |                 |
| Task Edit View Patient     | Chart Links C<br>Patient Access List | 2ptions Patient List | Help    | 🔇 Clinical apps |
| Patient Access List        |                                      |                      |         |                 |
| ** ** 🖻 %                  | (0.0101)                             |                      |         |                 |
| Admitted Dialysis Patients | (R. LAST)                            |                      |         |                 |
| Name                       | MRN Roo                              | Orde: Common R       | Overdue | PRN/Conti Curr  |
| Abdomen, CPOE (1)          | 990314050 100                        | 22                   | 8.7 *1  | - <b>S</b>      |
| Basal, CPOE A              | 9903140500(1002                      |                      | 211     | E I             |
| Cataract, CPOE S           | 9903140500€1003                      |                      |         | <b>\$</b>       |
| Deltoid, CPOE              | 990314050071004                      |                      |         |                 |
|                            | Loopost Korposí tiport               |                      |         |                 |

- 1. Single click on **Patient's name** and then *click* on the **icons** in the **Current** or **Overdue** category to see the specimens that need collecting or any Blood Administration tasks that need to be completed by the RN.
- 2. The following describes the icons:

The **Heart icon \*** will display to notify the RN that **patient care** tasks are due. This is where the **Start and Completion of Blood** forms will be listed.

The **Test Tube icon** <sup>\*\*</sup> will display to notify the RN that the patient has **laboratory specimens** that the **RN needs to collect**.

The medication capsule icon solution will display if the patient has any medications due. These are charted on the MAR.

#### Patient Access List (PAL) Charting Nurse Collected Specimens

RN goes to the Patient Access List (PAL) to chart that the Nurse Collect Laboratory Specimens that have been collected.

- 1. Select Patient Access List off the Toolbar.
- 2. Select a shift that covers the time you are working.

| 📲 Timeframe Selection 🛛 🗙                                                                                                    |
|----------------------------------------------------------------------------------------------------|
| Select a Shift                                                                                                    |
| 12 Hour Day 0700-1930 (600 - 2030)<br>24 Hour 0000-2359 (0000 - 2359)<br>24 Hour 0700-0659 (700 - 659)<br>8 Hour 1000-1830 (900 - 1930)<br>8 Hour 1100-1330 (1000 - 2030)<br>8 Hour 100 - 1330 (1000 - 2030)<br>9 Hour Day 0700-1530 (600 - 1630)<br>PACU 12 Hour Day 0530-1730 (430 - 1830)                                                                                                    |
| C Select a Time Range From:  C Select a Time Range To:  C Select a Time Range C Select a Time Range C Select |
|                                                                                                    |

3. *Right click* on the blue bar to Change Patient List and select with left *click*.

| Clinic Default |     | Change Patient List   |        |           |         |       |
|----------------|-----|-----------------------|--------|-----------|---------|-------|
| Name           | MRN | Change Timeframe 🗟 ex | Orders | Common Re | Overdue | PRN/C |
|                |     |                       |        |           |         |       |
|                |     |                       |        |           |         |       |
|                |     |                       |        |           |         |       |
|                |     |                       |        |           |         |       |
|                |     |                       |        |           |         |       |
|                |     |                       |        |           |         |       |
|                |     |                       |        |           |         |       |
|                |     |                       |        |           |         |       |
|                |     |                       |        |           |         |       |

4. Select DIAL Inpatient Dialysis or Admitted Dialysis Patients.

| 📲 Available Patient Lists                                                       |                |
|---------------------------------------------------------------------------------|----------------|
| Select a patient list:<br>Admitted Dialysis Patients<br>DIAL Inpatient Dialysis |                |
|                                                                                 |                |
| <u>N</u> ew <u>O</u> K                                                          | <u>C</u> ancel |

5. Establish a relationship with those patients in the 7<sup>th</sup> floor Dialysis Unit by *clicking* the **drop down arrow** and choosing **RN**.

| 🗱 Establish Relationship            | _        |          |
|-------------------------------------|----------|----------|
| Select an appropriate relationship: |          |          |
| RN                                  |          | <b>_</b> |
| TEST, OPDIAL                        |          | k        |
|                                     |          |          |
|                                     |          |          |
|                                     |          |          |
|                                     |          |          |
|                                     |          |          |
|                                     |          |          |
|                                     |          | _        |
|                                     | <u> </u> | ply      |

6. Click OK.

#### Nurse Collect Task on PAL

Important: the patient must be in the DIAL Inpatient Dialysis Unit to <u>print the requisition</u> in your Dialysis Unit. If the patient is not in this location, call their "home" nursing unit and ask the PFC to transfer the patient to you.

| 🐮 🖪 Task                                                          | 5                           |                         |                              |                                             | ×                      |
|-------------------------------------------------------------------|-----------------------------|-------------------------|------------------------------|---------------------------------------------|------------------------|
| SDU<br>911-                                                       | J, Five<br>4040005          |                         |                              | T2 (<br>Radiation C                         | 0 <b>1</b><br>Incology |
| Tasks ap<br>tasks.                                                | ppearing in this window are | accurate as of 02/16/20 | 07 12:35. Please close and r | eopen this window to display a current list | ting of                |
|                                                                   | Date and Time               | Task                    | Details                      |                                             | Stati 🔺                |
| <b>6</b> 60°                                                      | 02/16/07 11:26              | Nurse Collect           | Routine, Start 02/16/07      | 11:26:00 Nurse Collect, ONCE                | Over                   |
| White Blood Count (       Chart Done       Chart Done (Date/Time) |                             |                         |                              |                                             | Ţ                      |
| <u> </u>                                                          |                             | 다                       | art <u>N</u> ot Done…        |                                             |                        |
|                                                                   |                             | 오                       | iick Chart, , ,              | Quick Chart                                 | Chart                  |
|                                                                   |                             | ⊈                       | art Details,                 |                                             |                        |
|                                                                   |                             | Ur                      | chart                        |                                             |                        |

We recommend that the RN never use Quick Chart or Chart as this affects all task not just the one you are completing.

#### 1. Right click

Selecting Chart Done on the nurse collect task will complete the task and fire an order to the lab.

Selecting **Chart Done (Date/Time)** allows you to change the time the specimen was collected and/or the name of the person collecting the specimen

Selecting **Chart Not Done** cancels the order and can be used if the specimen is not going to be collected, for example a Duplicate order.

- 2. Chart Done or Chart Done Date and Time will print the requisition that goes with the specimen to the lab
- 3. Call Transport (ITT) to have the specimen picked up and delivered to the laboratory ext 61322.

#### Patient Access List (PAL) Charting Blood Transfusions

Chart from the Heart: 🕺 Patient Care Tasks

#### How to obtain Blood from Blood Bank:

1. Go to Blood Bank/Transfusion Section of <u>Power Orders</u> NOTE: ALL associated blood orders will display here including Type and Cross match.

| 😓 Abdomen, CPOE - 99031405002 O                                      | pened by RNDIAL, RN         |                              |                |                               |                        |                                                                                                    | _ 6                                                              |
|----------------------------------------------------------------------|-----------------------------|------------------------------|----------------|-------------------------------|------------------------|----------------------------------------------------------------------------------------------------|------------------------------------------------------------------|
| <u>T</u> ask <u>E</u> dit <u>V</u> iew <u>P</u> atient <u>C</u> hart | Links Options Current       | Add Help                     |                |                               |                        |                                                                                                    |                                                                  |
| 🔒 🎎 Multi-Patient Task List 🛛 🚺 Patient A                            | ccess List 🛔 Patient List 🦉 | 🔇 V-Net 🔍 Clinical ap        | ps 🚆 Links 🖕   | 🔀 Tear Off 🛣 Attach 🖠         | Exit 🗱 Susp            | oend 🎬 AdHoc 😽 Charges 🍠 Charge Entry 📗 Calculat                                                                                | or 🔒 PM Conversation 🝷                                           |
| Abdomen, CPOE X                                                      | _                           |                              |                |                               |                        | 🔶 🔶 🔶 🔶                                                                                                    | Recent •   MRN •                                                 |
| Abdomen, CPOE<br>Allergies: No Known Allergies                       |                             | DOB:02/02/35<br>IQHealth: No | Ag<br>Fir      | je:74 years<br>n#:77731405002 | Sex:Fen<br>Inpatien    | nale MRN:99031405002<br>it Medical: [09/01/07 7:01 - <no -="" discharge<="" th=""><th>Loc:10H; 1001; 01<br/>date&gt;]</th></no> | Loc:10H; 1001; 01<br>date>]                                      |
| Menu - All 🕴 👎                                                       | Orders                      |                              |                |                               |                        |                                                                                                    | 🛃 Print 👌 2 minutes                                              |
| Overview                                                             | - A 44                      |                              |                |                               |                        |                                                                                                    |                                                                  |
| Patient Information                                                  | <b>T</b> Add                |                              |                |                               |                        |                                                                                                    |                                                                  |
| Allergies 🕂 Add                                                      | View                        | K                            | Display: 1_Sta | andardView                    | ⊥                      |                                                                                                    | Customize '                                                      |
| Clinical Notes                                                       | - Orders for Signature      |                              | 7              | Order Name                    | Status                 | Details                                                                                                    |                                                                  |
| Diagnosis & Problems                                                 | e Orders                    |                              | 😑 Blood Ba     | nk/Transfusion                |                        |                                                                                                    |                                                                  |
| Form Browser                                                         | ADT / Precautio             | ns                           | <b>⊠</b> 66'   | Type & Crossmatch             | Ordered<br>(Collected) | STAT, Start 03/09/09 10:20:26 Nurse Collect, ONCE                                                                               | print the PED PLOOD CELLS order                                  |
| Health Maintenance                                                   | - Vital Measures            |                              |                | specimen                      | (collected)            | Do Not Phint this type & clossifiator specifier order. He                                                                       | DIRICIPIE DE DE DE DE CELES OIDEI                                |
| Histories                                                            | - Activity                  |                              | ⊞ LL 000 [2    | Administration order          | Pending<br>Complete (  | Red Blood Cells: Administration order                                                                                           | Irs, Begin transfusion upon com<br>ptain each unit from VM Blood |
| Immunization Schedule                                                | Diet                        |                              | 🗹 66° 🖟        | Red Blood Cells               | Ordered                | Transfuse 2 Unit(s) of RBC's, Transfuse each RBC unit over                                                                      | 2 in 4 hours                                                     |
| Intake & Output                                                      | IV Solutions                |                              |                |                               |                        | hours, Begin transfusion upon component arrival from PSBC;<br>order 02/09/09 7:19:00. Concernt Already obtained for this        | go to History tab. Print THIS r                                  |
| MAR                                                                  | Medications                 |                              | 🖯 Ancillary    | Depts.                        |                        | admission                                                                                                    |                                                                  |
| MAR Summary 48H                                                      | - 🗹 Laboratory              |                              | <b>⊠</b> 66′   | Peritoneal Dialysis           | Ordered                | Arder Comment:                                                                                                    | 5, Leave Empty, Note try for net                                 |
| Medication Profile                                                   | Blood Bank/ Fra             | istusion                     |                |                               |                        | Right click on Main (Parent) order to print/reprint requisition(s                                                               | ) to                                                             |
| Orders 🕈 Add                                                         | - 🔲 Diagnostic Tests/P      | rocedures                    | M 66'          | Hemodialysis                  | Ordered                | obtain each unit from VM Blood Bank.<br>This is an order for Red Blood Cell ADMINISTRATION ONLY                                 | w Rate: As tolerated,<br>Flow Rate: 500 mL/minute, D             |
| Pediatric Growth Chart                                               | - 🔲 Consults                |                              |                |                               |                        | A separate order must be placed to get the RED BLOOD CE                                                                         |                                                                  |
| Results: All                                                         | Ancillary Depts.            |                              |                |                               |                        | NOTE: See Policy and Procedure for Blood Transfusion                                                                            |                                                                  |
| Results: Ambulatory Re                                               | Supplies/Equipmen           | .are<br>t                    |                |                               |                        | Administration                                                                                                    |                                                                  |
| Results: Catalog                                                     | Non Categorized             |                              |                |                               |                        |                                                                                                    |                                                                  |

2. The RBC Administration order states <u>Right click on Main Parent Order to print/reprint this</u> requisition to obtain each unit from VM Blood Bank.

**Call ITT** and ask them to come to the unit to get the requisition for the blood you need. This requisition is given to **ITT** to obtain the blood from the VMMC blood bank and they will deliver it back to the unit.

**3.** To print a requisition to draw a **Type and Crossmatch specimen**; Right *click* on the **Red Blood Cell order.** 

| E | Blo          | ood Bank/ | Transfusion                              |                        |                                                                                                    |
|---|--------------|-----------|------------------------------------------|------------------------|----------------------------------------------------------------------------------------------------|
|   | M            | ൵         | Type & Crossmatch<br>Specimen            | Ordered<br>(Collected) | STAT, Start 03/09/09 10:20:26 Nurse Collect, ONCE<br>DO NOT PRINT this Type & Crossmatch Specimen order. Reprint                                                                                         |
| E |              | 66° 🖟     | Red Blood Cells:<br>Administration order | Pending<br>Complete (  | Transfuse 2 Unit(s) of RBC's, Transfuse each RBC unit over 2 ho<br>Right click on Main (Parent) order to print/reprint requisition(s) to o                                                               |
| Г | $\checkmark$ | 66^ 🖥     | Red Blood Cells                          | Ordered                | Red Blood Cells                                                                                                    |
|   |              |           |                                          |                        | Details:<br>2 units, CMV Neg - CMV "safe" may be substituted, Routine -<br>within 4 hours<br>Order Comment:<br>To view Order details - Right click on Order, select Order Info<br>and go to History tab. |
|   |              |           |                                          |                        | Frint THIS requisition to take to the bedside when collecting<br>specimen.                                                                                                    |
|   |              |           |                                          |                        | This is an order to OBTAIN Red Blood Cells from Puget Sound<br>Blood Center.<br>Red Blood Cell Administration order(s) must be entered<br>separately.                                                    |

G:\CAS\General\Class Outlines, Etc\Nursing (RN)\Dialysis NWKC RN's\Quick Guides\NWKC Dialysis RN QuickGuide for PowerChart.doc Page 14 of 34

#### How to Chart Blood: Start and Completion

On the Patient Access List look for the two tasks: RBC Start and Complete Transfusion under a <u>Heart icon:</u> (Overdue or Current Time column)

The order to give blood generates two tasks for each unit of blood to be transfused:

Start a unit or RBC's and Complete a unit of RBC's.

#### How To Start a Unit of RBC's:

| 🐮 🖥 Task     | s                    |                            |          |                                                                                                    |                                                  | ×                       |
|--------------|----------------------|----------------------------|----------|----------------------------------------------------------------------------------------------------|--------------------------------------------------|-------------------------|
| SDU<br>911   | J, Five<br>4040005   |                            |          |                                                                                                    | Radia                                            | T2 01<br>ation Oncology |
| Tasks ap     | opearing in this win | dow are accurate as of 02. | '16/2007 | 712:48. Please close and reopen                                                                                                    | this window to display a current listing of task | S.                      |
|              | Date and Time        | Task 🕕                     | Details  |                                                                                                    |                                                  | Status 🔺                |
| 1060         | 02/16/07 11:         | START a unit of RBCs       | Unit(s)  | of RBC's, Begin transfusion upon                                                                                                    | component arrival from PSBC; order 02/1          | Pending                 |
| <u> </u>     |                      | Red Blood Cells: Adm       | Right    | Chart Dope                                                                                                    | reprint requisition(s) to obtain each unit fr    |                         |
| <b>260</b> ° | 02/16/07 11:         | COMPLETE a unit of         | Unit(s   | Chart Dope (Date/Time)                                                                                                    | omponent arrival from PSBC; order 02/1           | Pending                 |
|              |                      | Red Blood Cells: Adm       | Right    | Chart Not Done                                                                                                    | reprint requisition(s) to obtain each unit fr    | •                       |
| •            |                      |                            |          | Origh Chart                                                                                                    |                                                  |                         |
|              |                      |                            |          | Charles Charles Charle |                                                  |                         |
|              |                      |                            |          |                                                                                                    | Quick Cha                                        | rt Chart                |
|              |                      |                            |          | Unchart VS                                                                                                    |                                                  |                         |

1. Right click and select Chart Details on the task: "START a unit of RBC's":

This task launches the **Blood Admin-Red Blood Cells Form** 

| 🖀 Blood Admin - Red Blood Cells - SDU, Five 📃 🗖 |                                                       |                 |                      |                   |  |  |  |
|-------------------------------------------------|-------------------------------------------------------|-----------------|----------------------|-------------------|--|--|--|
| 🖌 🖬 🚫 🖄 🗖                                       | 🛿 🛧 🗣 📾 🔛 🗎                                           |                 |                      |                   |  |  |  |
| 3 rformed on: 02                                | /16/2007 🗧 🚽 1250 📫                                   |                 |                      | By: Test, Dialysi |  |  |  |
| Red Blood Cells .                               | Pulse                                                 | Monitored HR    | Resp                 | O2 Sat %          |  |  |  |
| Suspected Trans                                 |                                                       |                 |                      |                   |  |  |  |
| REF: Protocol fo                                |                                                       | RBC A           | Administration Start |                   |  |  |  |
| Task Reconcilia                                 |                                                       |                 |                      |                   |  |  |  |
|                                                 | RBC Administration Start<br>enter in EXACT start time | ж рак рака<br>Т | RBC Unit Number      | 2                 |  |  |  |

Dialysis RN will chart Vital Signs on <u>paper</u> (within 15 minutes) before the blood unit is hung and on Cerner chart the RBC Administration Start information which includes the RBC Unit number of the blood.

- 1. Chart the Date and Time the blood administration began: (Type "T" for today's date to autopopulate and "N" for now in time field, or type in the actual time (24 HOUR, IE 1400)
- 2. Chart Unit Number:
- 3. Sign Charting, by *clicking* the green check mark in top left corner.

#### How To Complete a Unit of RBC's:

1. Right click and select Chart Details on the "Complete a unit of RBC's":

This task launches the same Blood Admin-Red Blood Cells Form

| 🗮 Blood Admin - R                   | ed Blood Cells - SDU, Five                                                                              |                                                                                                    |                                                                            |                                                                                                    |
|-------------------------------------|----------------------------------------------------------------------------------------------------|----------------------------------------------------------------------------------------------------|----------------------------------------------------------------------------|----------------------------------------------------------------------------------------------------|
| 🗸 🖬 🚫 🖄 🗖                           | 🛚 🛧 🗣 🔲 🛄 🕒                                                                                             |                                                                                                    |                                                                            |                                                                                                    |
| *Performed on: 02                   | 2/16/2007 🗧 🔽 1250 🗧                                                                                    |                                                                                                    |                                                                            | By: Test, Dialysis                                                                                                    |
| Red Blood Cells.<br>Suspected Trans | Pulse                                                                                                   | Monitored HR                                                                                                    | Resp                                                                       | 02 Sat %                                                                                                    |
| REF: Protocol fo                    |                                                                                                    | RBC Adm                                                                                                    | inistration Start                                                          |                                                                                                    |
| Task Reconcilia                     | RBC Administration Start<br>enter in EXACT start time                                                   | xs fxx fxxxx ↓                                                                                                   | RBC Unit Number                                                            |                                                                                                    |
|                                     |                                                                                                    | RBC Administratio                                                                                                | on Patient Observations                                                    |                                                                                                    |
|                                     | Transfusion WNL                                                                                         | O Yes O No                                                                                                    |                                                                            |                                                                                                    |
|                                     |                                                                                                    | RBC Adminis                                                                                                    | tration Completion                                                         |                                                                                                    |
|                                     | RBC Transfusion<br>Completed?<br>Reason<br>Transfusion Not                                              | Ves ONo 1                                                                                                    | Time Completed/<br>Stopped<br>+ Red Blood Cells (mL)<br>transfers to I & O | This will update I & O and Cri<br>Measures; if you have alread<br>volume for this transfusion o<br>those forms. DO NOT revented |
|                                     | Completed                                                                                               | O Other:                                                                                                    |                                                                            | 3 you could "double count" the                                                                                                  |
|                                     | Suspect Transfusion Reactio<br>present during or up to 6 ho                                             | n if following signs/ symptoms are<br>ırs post administration.                                                   | NOTE: remember to<br>"lf/Then" order exist                                 | order a Post Transfusion HCT, if applicable(<br>s)                                                                              |
|                                     | FEVER, SHAKING CHILLS,<br>PERIORBITAL EDEMA, WHEI<br>PERSISTENT SEVERE HYPO<br>BACK PAIN, CHEST PAIN, I | FLUSHING, HIVES, URTICARIA,<br>EZES, DIFFICULTY BREATHING,<br>XIA, ANAPHYLAXIS, NAUSEA/ VC<br>DARK or RED URINE. | MITING,                                                                    | •                                                                                                    |

Document the following:

- 1. Transfusion Completed
- 2. Time completed/Stopped
- 3. Volume administered

#### How To Chart a Transfusion Reaction:

# If RBC Transfusion Not Completed: due to Possible Transfusion Reaction the following page will open:

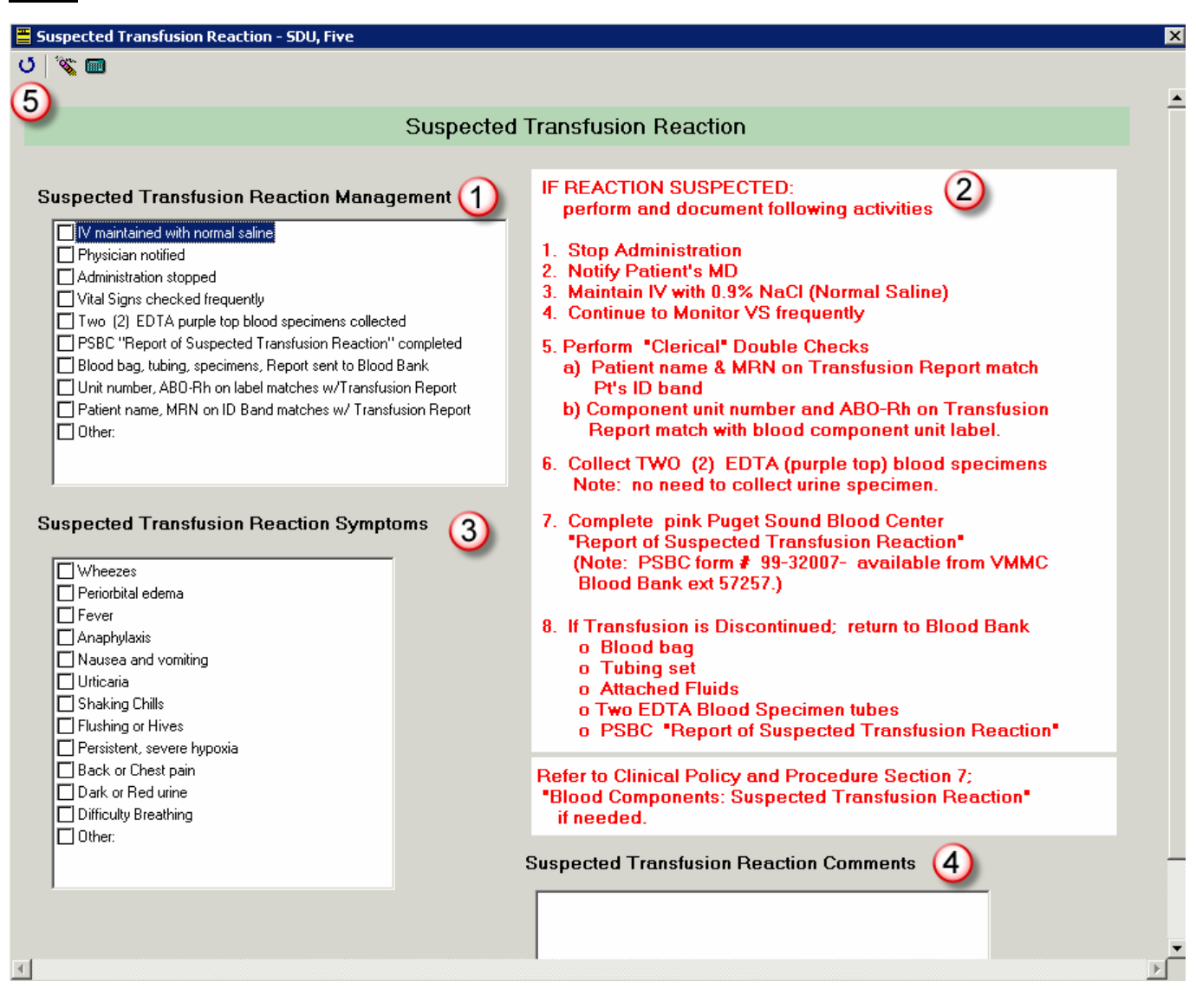

- 1. Chart: Reaction Management need to check each box
- 2. Note Red Text lists actions that need to occur
- 3. Complete Suspected Transfusion Reaction Symptoms check box
- 4. Additional space is available for comments
- 5. *Click* the "**Hook Back**" arrow <sup>O</sup> to return to front page and to sign charting.

| domen, CPOE<br>ergies: No Known Allergi                                       | es                                  | DOB:02/02/<br>IQHealth: N | /35 Ag<br>Io Fin                                     | e:74 year:<br>#:7773140 | s Sex:Femal<br>15002 Inpatient M                                             | e MRN:9903<br>edical: [09/01/07 7:01 - <n< th=""><th>1405002<br/>lo - Discharge</th><th>Loc:10H; 1001; 01<br/>date&gt;]</th></n<> | 1405002<br>lo - Discharge                       | Loc:10H; 1001; 01<br>date>]                                                |
|-------------------------------------------------------------------------------|-------------------------------------|---------------------------|------------------------------------------------------|-------------------------|------------------------------------------------------------------------------|----------------------------------------------------------------------------------------------------|-------------------------------------------------|----------------------------------------------------------------------------|
| Orders                                                                        |                                     |                           |                                                      |                         |                                                                              |                                                                                                    | ,                                               | A Print 🗶 10 minutes ago                                                   |
|                                                                               |                                     |                           |                                                      |                         |                                                                              |                                                                                                    |                                                 |                                                                            |
| + Add (1)                                                                     |                                     |                           |                                                      |                         |                                                                              |                                                                                                    |                                                 |                                                                            |
|                                                                               | K                                   | Display: 1_Standa         | rdView                                               | <u> </u>                |                                                                              |                                                                                                    |                                                 | Customize View                                                             |
| Orders for Signature                                                          | N I                                 | 1                         | Order Name                                           | Status                  | Details                                                                      |                                                                                                    |                                                 | ·                                                                          |
| B-Orders                                                                      |                                     | 🖯 🖯 ADT / Preca           | utions                                               |                         |                                                                              |                                                                                                    |                                                 |                                                                            |
| 🗹 ADT / Precautions<br>🔲 Order Sets                                           | Admission,<br>Discharge, Transfer & | ≤ 6° ⊒                    | RESUSCITATION<br>STATUS-FULL CODE                    | Ordered                 | Start: 03/09/09 8:57:00                                                      |                                                                                                    |                                                 |                                                                            |
| Vital Measures                                                                | Precaution Orders                   | <b>≥</b> 60 <b>≥</b>      | Contact MD                                           | Ordered                 | Start 03/09/09 7:19:00, Reason:                                              | Call if SBP is less then 85, Note: Kee                                                                                            | o SBP greater then 9                            | 10                                                                         |
|                                                                               | display here.                       | <b>⊠</b> 66^              | Diagnosis                                            | Ordered                 | Start: 03/09/09 7:19:00, Diagnos                                             | s: Renal Failure                                                                                                    |                                                 |                                                                            |
| Clinical Orders                                                               |                                     | <b>⊠</b> 66'              | Consulting Physician                                 | Ordered                 | Start 03/09/09 7:18:00, Cryst MD                                             | , Cyrus, Note: CRRT Managing Nepł                                                                                                 | rologist                                        |                                                                            |
| V Solutions                                                                   |                                     | <b>⊠</b> 66'              | Contact Dialysis Staff<br>(Contact Northwest Kidn.   | Ordered                 | Start 03/09/09 7:14:00, Reason:                                              | Off Hours, contact NWKC at 206-29                                                                                                 | 2-3045; for hemodia                             | lysis related questions.                                                   |
| ■ Laboratory                                                                  |                                     | 🖯 Clinical Orde           | 212                                                  | Click                   | on the Blue order name to o                                                  | pen up Order Information                                                                                                    |                                                 |                                                                            |
| 🛛 🗹 Blood Bank/Transfu                                                        | ision                               | <b>⊠ 3</b> 66             | Hemodialusis related                                 | ۹                       | to see all details                                                           | of order                                                                                                    | 9.9:00:00                                       |                                                                            |
| Radiology                                                                     | 4                                   |                           | Communication                                        |                         |                                                                              |                                                                                                    |                                                 |                                                                            |
| Consults     Ancillary Depts                                                  | uures                               | <b>⊠</b> 66′              | Communication Order                                  | Ordered                 | Start: 03/09/09 7:19:00, Note: 1)<br>Change CRRT circuit every 48 ho         | CRRT initiation and all changes mus<br>urs/PRN. 3) Do not include fluid giv                                                       | be approved by the<br>en for Hemodynamic        | managing or on-call Nephrologist. 2)<br>support in CRRT Calculations., Rou |
| Wind Standards of Care     Wind Standards of Care     Wind Supplies/Equipment |                                     | i≊ 66°                    | Contact /Page<br>Nephrologist                        | Ordered                 | Start 03/09/09 7:14:00, Instructio<br>allergy, for 12 hr, Stop 03/09/09 7    | ns: Page Nephrologist PRIOR to hen<br>1:14:00                                                                                     | odialysis if patient is                         | on a heparin drip or has HIT/Heparin                                       |
|                                                                               |                                     | ≤ 66° 🖟                   | Dialysis Catheter Heparin<br>Flush Guidelines        | Ordered                 | Start 03/09/09 7:14:00, Continuo<br>procedure, use "Dialysis_RN He           | us, for 12 hr, Stop 03/09/09 19:13:0<br>parin OrderSet''Rt click to see flush                                                     | ), Note: To obtain he<br>guidelines in Referer  | parin to flush dialysis catheter post<br>nce Manual.                       |
| All Bold and Ch                                                               | eck marked                          | <b>⊠</b> 66°              | Hemodialysis related<br>Communication (Hypote        | Ordered                 | Start 03/09/09 7:14:00, Instructio<br>PRN, Bolus w/ 150 mL - 200 mL          | ns: Trendelenburg position PRN, D<br>0.9% NaCl x 2; Notify/page nephrolo                                                          | crease ultrafiltration<br>gist if BP remains un | PRN, Decrease blood flow rate<br>stable., for 12 hr, Stop 03/09/09 7:1     |
| categories hav                                                                | ve orders.                          | i≊ 66°                    | Hemodialysis related<br>Communication (to get H.     | Ordered                 | Start 03/09/09 7:14:00, Instructio<br>OrderSet''. Administer heparin b       | ns: Dialysis RN: to obtain heparin for<br>olus and drip per MD instructions for H                                                 | hemodialysis proced<br>eparinization in Hem     | ure, use "Dialysis_RN Heparin<br>odialysis order., for 12 hr, Stop 03      |
|                                                                               |                                     | IV Solutions              |                                                      |                         |                                                                              |                                                                                                    |                                                 |                                                                            |
|                                                                               |                                     | 🗹 🆻 66'                   | Peritoneal<br>Dialysate-Dextrose 1.5%.               | Ordered                 | * * PERITONEAL DIALYSIS SOLI<br>03/09/09 7:20:00                             | JTION * *, Rate per Dialysis RN, Dia                                                                                              | ysate bag Volume: 6                             | ,000 mL, PERITONEAL, Start:                                                |
|                                                                               |                                     | 🗄 Medications             |                                                      |                         |                                                                              |                                                                                                    |                                                 |                                                                            |
|                                                                               |                                     | ⊠ <u>≷</u> 66             | heparin (heparin 1,000<br>unit(s)/mL injectable sol. | Ordered                 | 2,000 unit(s), inj soln, CATHLOCK<br>use only. For venous port (lumen)       | , ONCE, Routine, Start: 03/09/0910<br>access.                                                                                     | :00:00, Stop: 03/09/                            | '09 10:00:00, Note: For DIALYSIS RN                                        |
|                                                                               |                                     | 🖬 👌 🌋 66                  | heparin (heparin 1,000<br>unit(s)/mL injectable sol. | Ordered                 | 500 unit(s), inj soln, MISC, Q1 HR<br>For DIALYSIS RN use only. Use          | . PRN, For: Other, Routine, Start: 03,<br>to prime pump per protocol.                                                             | 09/09 9:04:00, for 8                            | hr, Stop: 03/09/09 17:03:00, Note:                                         |
|                                                                               |                                     | 🖬 👌 66°                   | alteplase                                            | Ordered                 | 2 mg, inj soln, IV, Pre-Procedure, I<br>Administration by Dialysis RN while  | Routine, Start: 03/09/09 8:00:00, for<br>e patient undergoing Hemodialysis.***                                                    | 12 hr, Stop: 03/09/0                            | 09 19:59:00, Note: Line #1 ***For                                          |
|                                                                               |                                     | 🗹 👌 661                   | heparin (heparin 1,000<br>unit(s)/mL injectable sol  | Ordered                 | 10 unit(s), inj soln, IV, Pre-Procedu<br>Administration by Dialysis RN while | ire, Routine, Start: 03/09/09 8:00:00<br>e undergoing Hemodialysis.                                                               | , for 12 hr, Stop: 03/                          | 09/09 19:59:00, Note: For                                                  |
|                                                                               |                                     | i≊ 3 66'                  | vancomycin                                           | Ordered                 | 1 g, inj soln, IV, Post-Procedure, F<br>administer during last 90 minutes o  | toutine, Start: 03/09/09 8:00:00, for<br>if dialysis.                                                                             | 12 hr, Stop: 03/09/0                            | 9 19:59:00, Note: Dialysis RN to                                           |
|                                                                               |                                     | 🗹 👌 66'                   | continuous renal                                     | Ordered                 | ** CRRT Orders **, Therapy: CVV                                              | HDF, Filter: M-100, Pump Rate Per D                                                                                               | ialysis Nurse (range                            | 120 • 180 mL/min), For Night Time 🖉                                        |
|                                                                               |                                     | 🔺 Details                 |                                                      |                         |                                                                              |                                                                                                    |                                                 |                                                                            |
|                                                                               |                                     | Displayed: All Ac         | tive Orders   All Inac                               | tive Orders             |                                                                              |                                                                                                    |                                                 | Show More Orders                                                           |
| Related P                                                                     | Results                             |                           |                                                      |                         |                                                                              |                                                                                                    |                                                 | Orders For Signature                                                       |

- 1. <u>View:</u> The View section is a list of all Order Categories
  - *Click* on a **Category**, example: Blood Bank/Transfusion to auto-scroll that category to the top of the display.
  - Caution: **Taking checkmarks out** of the Order Category will **hide** those orders on the screen until you *click* the checkmark box again.
- 2. <u>Reference Text</u> Reference text has been built into many orders.
  - Look at the Resuscitation Status order in ADT/Precautions category
  - To view Reference Text Rest your mouse on the

#### Reference Text icon

- Click the link: " click to see the Reference Text Information" to open the Reference Materials
- Click internal Link to open the Policy
- Click X in top right corner to close policy
- Click OK to close the Reference Text dialog

|                   |   | 8                                                                                                    | Order Name           | Status |  |  |  |
|-------------------|---|----------------------------------------------------------------------------------------------------|----------------------|--------|--|--|--|
| ADT / Precautions |   |                                                                                                    |                      |        |  |  |  |
|                   | V | RESUSCI                                                                                                    | TATION STATUS-FULL C | ODE    |  |  |  |
|                   |   | Notifications:<br>& This order is yet to be reviewed by a nurse.<br>I Click to see the Reference Text Information. |                      |        |  |  |  |

#### 3. Order Profile

The right side of the window displaying orders and their details is called the Order Profile.

**Order Status** will default to view only ACTIVE orders with a Status of Ordered. (**1\_Standard View**) To see other statuses change the display to **All Orders (All Statuses)**.

- **Processing** displays once an order is signed until the window is Refreshed.
- Ordered displays until the order has been completed, discontinued or cancelled.
- **Completed** displays when the order is complete.
- **Discontinued** identifies an order that has been administered or completed once and then stopped.
- **Canceled** identifies an order that is stopped prior to initial administration or completion.

Order Details display the information entered in Order Details and Order Comments when the order was written.

#### 4. Orders Filters

The default for the **Orders Display** filter is **"1\_Standard View"**. This was set by VMMC to display **only ACTIVE**, **Pending**, **and Medical Student's Orders**.

Orders Display can be filtered to display in a variety of ways.

#### To change the order filter

*click* the filter drop down arrow and *select* a preferred option.

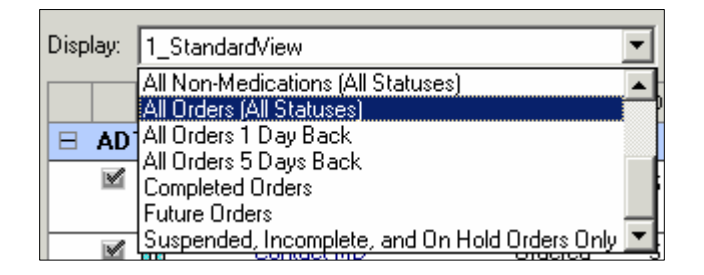

#### Placing Orders:

| 🙅 Abdomen, CPOE - 99031405002 Op                             | ened by RNDIAL, RN                    |                       |                           |
|--------------------------------------------------------------|---------------------------------------|-----------------------|---------------------------|
| <u>T</u> ask <u>E</u> dit <u>V</u> iew <u>P</u> atient ⊆hart | Links Options Current Add Help        |                       |                           |
| 🚨 Multi-Patient Task List 🧻 Patient Ac                       | cess List  🛔 Patient List 🚆 🔍 V-Net ( | 💐 Clinical apps 🚆 i L | inks 💂 🕅 🏋 Tear Off 🛣 At  |
| Abdomen, CPOE X                                              |                                       |                       |                           |
| Abdomen, CPOE                                                | DOB:02                                | /02/35                | Age:74 years              |
| Allergies: No Known Allergies                                | IQHealt                               | h: No                 | Fin#:77731405002          |
| Menu - All 🔹 🤻 🕂                                             | STUDIS                                |                       |                           |
| Overview                                                     | de odd                                |                       |                           |
| Patient Information                                          |                                       |                       |                           |
| Allergies 🕂 Add                                              | View                                  | IN Display:           | All Orders (All Statuses) |
| Clinical Notes                                               | ··· Orders for Signature              |                       | 🕅 🕅 Order Name            |
| Diagnosis & Problems                                         | ⊖-Orders                              |                       | DT / Precautions          |
| Form Browser                                                 | - Martine ADT / Precautions           |                       | ් 66 🖬 🛛 RESUSCITATIO     |
| Health Maintenance                                           | Order Sets                            |                       | STATUS- FULL              |
| Histories                                                    | Activity                              |                       | ິ 😚 Contact MD            |
|                                                              | M Diet                                |                       | i 😚 🛛 Diagnosis           |
| Immunization Schedule                                        | Clinical Orders                       |                       | ໍ 😚 👘 Consulting Physi    |
| Intake & Output                                              | TV Colutions                          |                       | AA CLASSIC                |

1. *Click* the Add Order icon <sup>+</sup> Add</sup> to open up the Add Order catalog.

| 😓 Nerve, Nick - Add Order                                                    |                                               |          |                                                       |
|------------------------------------------------------------------------------|-----------------------------------------------|----------|-------------------------------------------------------|
| Nerve, Nick<br>Allergies: Latex                                              | Age:28 years<br>DOB:01/16/80                  | Sex:Male | MRN:9903140Location: 17H<br>Fin Number: Inpatient 777 |
| Find: HCT<br>Folder:<br>HCT<br>HCT<br>HCT<br>HCT<br>HCT<br>HCT<br>HCT<br>HCT | Search Starts with<br>Contains<br>Starts with | Туре:    | At location: VM Downtow                               |
|                                                                              |                                               | N        | erve, Nick - 99031405208 Done                         |

- 2. Type in the full name or part of the name of the order and let the catalog search.
- 3. You can choose to search by what the order 'Starts with' or a word the order 'Contains'.
- 4. Left *click* on the order you need to place.

#### Ordering Physician and Communication Types:

When an RN places orders the Ordering Physician and the Communication Type must be identified.

#### This box will appear after selecting the order:.

**1.** Type in the **LAST NAME of the MD** authorizing the order placement. The field will auto complete or state: "Multiple Matches". *click* the binoculars icon if that occurs.

- 2. Select the Communication Type; see definitions below:
- MD Sign / Phone (GOES TO PROVIDER FOR CO-SIGN) For orders a provider phones in when no computer is available
- MD Sign / Verbal (GOES TO PROVIDER FOR CO-SIGN) For orders that are given verbally, such as during a MET event or procedure

Scope of Care (DOES NOT GO TO PROVIDER FOR CO-SIGN)

| 📲 Ordering Physician 🛛 🗙                                                                        |
|-------------------------------------------------------------------------------------------------|
| Physician name                                                                                  |
| Order Date/Time<br>02/22/07 ÷ ▼ 1226 ÷                                                          |
| Communication type<br>MD Sign / Phone<br>MD Sign / Verbal<br>MD Sign/ Protocol<br>Scope of Care |
| 3 OK Cancel                                                                                     |

For orders that are within the user's scope of care. This includes orders covered by policy (i.e. Nursing Order policy) as well as those related to "if / then" orders a provider has placed. These do not require provider co-signature.

- MD Sign / Protocol (GOES TO PROVIDER FOR CO-SIGN) For orders that have a written protocol in place, e.g. Emergency Department, Dialysis, etc.
- 3. OK

Note: If a Communication Type is not selected an error message will appear stating "All fields must have valid values"

Orders: Selecting the Order Sentence and completing the Details

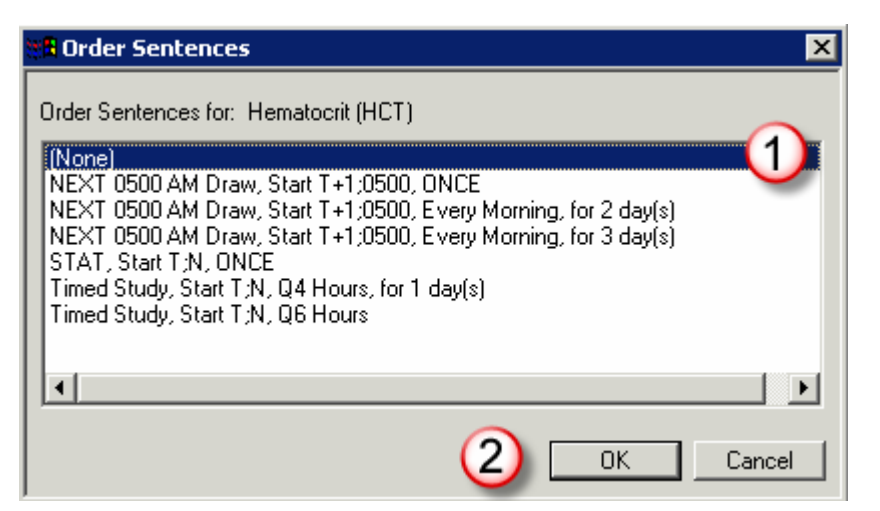

Order Sentences will appear for all Laboratory and Medication Orders.

- 1. Select **None** if the pre-built sentences do not meet your needs.
- 2. Click **OK** after making choice.

#### Orders: Completing Order Details

|                                                                                                    |                                                                                                    | IN THREE TO SIGNATURE                                                                                                    |                                                                                                    |
|----------------------------------------------------------------------------------------------------|----------------------------------------------------------------------------------------------------|----------------------------------------------------------------------------------------------------|----------------------------------------------------------------------------------------------------|
| <ol> <li>The selected order will<br/>appear behind the<br/>Add Order Catalog.</li> </ol>                                                                                                    | Kerve, Nick - Add Order      Nerve, Nick     Allergies: Latex      Find:     Searc      HCT     HCT (If/Then, RN to order)     HCT Body Fluid      Stegorized | Age:28 years Sex:Male MRN:9903140Locati<br>DOB:01/16/80 Fin Number: Inpatie<br>ch Starts with Type: Impatient<br>Search within: All At location: VM Di<br>Nerve, Nick - 99031405208                                                                                                    | Details<br>ion: 17H<br>ent 777<br>STAT, Start 08/01/08 9.44 Lab Collect. DNI<br>ownlow 7<br>Done 2                                                                                                    |
| 2. <i>Click</i> <b>Done</b> to <b>close</b><br><b>catalog</b> and <b>review</b><br><b>and modify any</b><br><b>details</b> of the selected<br>order at the bottom of<br>the screen. (See next<br>page) | 1 History                                                                                                    | Details for Hematocrit (HCT)     Details for Hematocrit (HCT)     Details Details     Drder Comments  Order details  Priority STAT]  Routine draws are every 2 hrs If Choosing NEXT 0500 AM Draw, D0 N0T change Start Dt/Tm Requested Start Date/Time (08/01/08 9:44)  "Change Nurse Collect by VES if line ok for blood collection ** Can a line he used for blood collection by Nursing? (Yes) Nurse Collect [No] Frequency (DNCE] Duration | Detail values       Image: Constraint of the second second se |

#### **Order Detail Completion and Signing Orders**

| Orders for Signature                                                                     |                                               |         |               |                                               |
|------------------------------------------------------------------------------------------|-----------------------------------------------|---------|---------------|-----------------------------------------------|
| 🕐 🖳 🕅 Order Name                                                                         | Status                                        | Start   |               | Details                                       |
| ⊟ 17H; 1782; 01 FIN: 77731405207                                                         |                                               |         |               |                                               |
| 😑 Laboratory                                                                             |                                               |         |               |                                               |
| 🛃 Hematocrit (HCT)                                                                       | Order                                         | 08/01/2 | 2008 9:44 🥿   | STAT, Start 08/01/08 9:44 Nurse Collect, ONCE |
|                                                                                          |                                               |         | - 2           |                                               |
|                                                                                          |                                               |         |               | ·                                             |
|                                                                                          |                                               |         |               |                                               |
| ▼ Details for Hematocrit (HCT)                                                           |                                               |         |               |                                               |
|                                                                                          |                                               |         |               |                                               |
| Details Urder Comments                                                                   |                                               |         |               |                                               |
|                                                                                          | <b>1</b> •                                    | li.     |               |                                               |
| Order details                                                                            | T                                             | ) Illin | Detail values |                                               |
| Priority [STAT]<br>Boutine draws are every 2 brs                                         |                                               |         | No            |                                               |
| If Choosing NEXT 0500 AM Draw, DO NOT ch                                                 | ange Start Dt/                                | Tm      | 162           |                                               |
| Requested Start Date/Time [08/01/08<br>** Change Nurse Collect to YES if line of for bit | <b>B 9:44]</b><br>and collection <sup>•</sup> |         |               | -                                             |
| Can a line be used for blood collection by Nursi                                         | ng? [Yes]                                     |         |               |                                               |
| Nurse Collect [Yes]                                                                      |                                               |         |               |                                               |
| Frequency [UNCE]                                                                         |                                               |         |               |                                               |
| Duration Unit                                                                            |                                               |         |               |                                               |
| Stop Date/Time                                                                           |                                               |         |               |                                               |
|                                                                                          |                                               |         |               |                                               |
|                                                                                          |                                               |         | •             | • • • • • • • • • • • • • • • • • • •         |
|                                                                                          |                                               |         |               |                                               |
| 0 Missing Required Details                                                               |                                               |         |               | 3 Sign                                        |
|                                                                                          |                                               |         |               | Nerve, Nick TRN RNIP1 01 August 2008 9:51 //  |

- Make any changes to order details by selecting the Detail on the left and making the appropriate changes on the right side. In this example we are changing the Nurse Collection of the specimen from NO (phlebotomist would draw the patient) to Yes so the RN can draw the specimen.
- 2. Note changes on the order line in the section.
- 3. "Sign" to complete the order placement.

#### **Refresh 'Minutes Ago button':**

| 😓 Abdomen, CPOE - 99031405002 Opened by RNDIAL, RN  |                                                             |                                       |                                  |                                                                                                    |                             |  |  |
|-----------------------------------------------------|-------------------------------------------------------------|---------------------------------------|----------------------------------|----------------------------------------------------------------------------------------------------|-----------------------------|--|--|
| Task Edit View Patient Chart Links Op               | Iask Edit Yiew Patient Chart Links Options Cyrrent Add Help |                                       |                                  |                                                                                                    |                             |  |  |
| 🔒 🚨 Multi-Patient Task List 📑 Patient Access List 💡 | 🛿 Patient List 🍟 🔍 V-Net 🔍 Clinical apps                    | s 📮 : Links 📮 : 🔀 Tear Off 🛣 Attach 🔳 | Exit 🗰 Suspend 🎬 AdHo            | c 👦 Charges 🍠 Charge Entry 🧾 Calculato                                                                              | or 🔒 PM Conversation 🔹 🛛 🦉  |  |  |
| Abdomen, CPOE X                                     | -                                                           |                                       |                                  | 🔶 List 🔿 🍋                                                                                                    | Recent 🔹 MRN 🔹 💏            |  |  |
| Abdomen, CPOE<br>Allergies: No Known Allergies      | DOB:02/02/35<br>IQHealth: No                                | Age:74 years<br>Fin#:77731405002      | Sex:Female<br>Inpatient Medical: | MRN:99031405002<br>[09/01/07 7:01 - <no -="" d<="" discharge="" td=""><td>Loc:10H; 1001; 01<br/>late&gt;]</td></no> | Loc:10H; 1001; 01<br>late>] |  |  |
| i Menu - All ▼ ₽ Orders                             | 5                                                           |                                       |                                  |                                                                                                    | 🛃 Print 🛷 5 minutes ago     |  |  |
| Overview + Add                                      |                                                             |                                       |                                  |                                                                                                    | (1)                         |  |  |
| Patient Information                                 | l I                                                         | Display: All Orders (All Statuses)    | ▼                                |                                                                                                    | Customize View              |  |  |
| Allergies TAdd                                      | View                                                        | 0rder Name                            | Statue Dataile                   |                                                                                                    |                             |  |  |
| Diagoosis & Problems                                | s for Signature                                             |                                       |                                  |                                                                                                    |                             |  |  |
| Form Browser                                        | ADT / Precautions                                           | Hematocrit (HCT)                      | Processing QT, Start 0           | 3/09/09 15:15 Lab Collect, ONCE                                                                                     |                             |  |  |

- 1. *Click* refresh 'Minutes ago' button to see the order in the Ordered Status.
- 2. If the order is in the **Processing status** you cannot make any changes to the order. (See Order Options next page)

#### Order Options via right click: Order Info:

- 1. <u>Order Info</u>: To display additional information that may have been cut off on the order display as indicated by ...
- 2. Click the Order Name: Blue text or
- 3. Right click on the order for a menu that offers Order Info, and select with left click.

| M        |   | <b>8</b> | Ģ | Red Blood Cells              | Ordered    | 1 unit, CMV Neg - CMV ''safe<br>Date/Time needed 02/20/07<br>To view Order details - Right |
|----------|---|----------|---|------------------------------|------------|--------------------------------------------------------------------------------------------|
|          |   |          |   |                              |            | Filters                                                                                    |
|          |   | *        | Q | Red Blood Cells:             | Pending    | Edit on the Line Mode                                                                      |
|          | Ħ |          |   | Administration order         | (Urdered   | Reset                                                                                      |
|          |   |          |   |                              |            | Modify                                                                                     |
|          |   | *        |   | Type & Crossmatch Specimen   | Ordered    | Activate                                                                                   |
|          |   |          |   |                              | Collectior | Suspend                                                                                    |
|          |   |          |   |                              |            | Resume                                                                                     |
|          |   |          |   |                              |            | Cancel/Reorder (Not Meds)                                                                  |
|          |   |          |   | Radiology                    |            | Repeat                                                                                     |
|          |   |          |   | Diagnostic Tests/Procedures  |            | Renew                                                                                      |
| Β        |   |          |   | Consults                     |            | Cancel/DC                                                                                  |
|          |   |          |   | Consult to Social Services - | Ordered    | Void                                                                                       |
|          |   |          |   | Discharge Planning           |            | Complete                                                                                   |
|          |   |          |   | Consult to Interpretive      | Ordered    | Clear Future Actions                                                                       |
| <u> </u> |   |          |   | Services                     | Ordered    | Reschedule Task Times,                                                                     |
|          |   |          |   | Consult to the Therapy       | olueleu    | Cosign (No Dose Range Checking)                                                            |
| Β        |   |          |   | Ancillary Depts.             |            | Review                                                                                     |
|          |   |          |   | Hemodialysis                 | Ordered    | Add To Favorites                                                                           |
|          |   |          |   |                              |            | Order Info                                                                                 |
|          |   |          |   | Nsg Standards of Care        |            | Comments                                                                                   |

| 1                | SDU,                                                                                                    | , Res        | sponse4 - Orde  | r Informatio | n for: Red B  | lood Cells  |                        |             |                       |   |
|------------------|----------------------------------------------------------------------------------------------------|--------------|-----------------|--------------|---------------|-------------|------------------------|-------------|-----------------------|---|
| Ţ                | ask <u>V</u>                                                                                                    | <u>/</u> iew | <u>H</u> elp    |              |               |             |                        |             |                       |   |
|                  | 9 <b>11 (</b>                                                                                                    | 3)           | 2               |              |               |             |                        |             |                       |   |
| \$               | SDU                                                                                                    | J, F         | Response        | 4            |               |             | Age:52 ye<br>DOB:04/04 | ars<br>4/54 | Sex:Male<br>MRN:TST04 |   |
| O<br>M<br>L<br>F | Original order entered by Test, Dialysis on 02/20/07 at 8:09. MD Sign / Phone order by Cryst MD, Cyrus Laboratory Department Red Blood Cells                                                                                                    |              |                 |              |               |             |                        |             |                       |   |
| 1                | )etails                                                                                                    | s   /        | Additional Info | Comments     | Validation    | History     | Ingredients            | Pharmacy    | Results               |   |
|                  |                                                                                                    |              |                 |              |               |             |                        |             |                       | - |
|                  | Deta                                                                                                    | ails         |                 |              |               |             |                        |             |                       |   |
|                  | Numb                                                                                                    | ber ne       | eeded           | 1 unit       |               |             |                        |             |                       |   |
|                  | Attribu                                                                                                    | ute(s)       | )               | CMV Neg - 0  | CMV "safe" ma | y be substi | tuted                  |             |                       |   |
|                  | Priority                                                                                                    | ty           |                 | Planned pro  | cedure        |             |                        |             |                       |   |
|                  | Date/                                                                                                    | /Time        | e needed        | 02/20/07 12  | 2:00          |             |                        |             |                       |   |
|                  | Order                                                                                                    | red D        | )ate/Time       | 02/20/07 8:  | 09            |             |                        |             |                       |   |
|                  | Indication(s) for transfusion Anemia (HCT < 24%)                                                                                                    |              |                 |              |               |             |                        |             |                       |   |
|                  | Indication(s) for transfusion Anemia (HCT < 24%) Comment To view Order details - Right click on Order, select Order Info and go to History tab. Print THIS requisition to take to the bedside when collecting specimen. This is an order to OBTAIN Red Blood Cells from Puget Sound Blood Center. Red Blood Cell Administration order(s) must be entered separately. |              |                 |              |               |             |                        |             |                       |   |

- 1. Order info will display Details along with the name of the person that **placed the original order** under the patient's name
- 2. All details of the order will display under Comment.
- **3.** To close the window, *click* this arrow and door icon **4** to return to the Power Orders section.

#### Additional Order Options:

| Orders                                                                                                    |         |            |                           |                                                |                           |          |
|----------------------------------------------------------------------------------------------------|---------|------------|---------------------------|------------------------------------------------|---------------------------|----------|
| + Add                                                                                                    |         |            |                           |                                                |                           | _        |
|                                                                                                    | Display | All Orders | (All Statuses)            |                                                |                           | <u> </u> |
| View                                                                                                    |         | 877        | 0 L N                     |                                                | 0                         | D 1 1    |
| ···· Orders for Signature                                                                                     |         | r          | Urder Name                |                                                | Status                    | Details  |
| ⊨ Orders                                                                                                    | 🗏 Li    | aboratory  |                           |                                                |                           |          |
| - Market ADT / Precautions                                                                                    |         | 1.67       | Hematocrit (H             | ICT)                                           | Ordered                   | STAT     |
| - 🖬 Order Sets<br>- 🗹 Vital Measures                                                                          |         | 1 뿣 😚 🖬    | Basic Metat<br>Random (Bł | Renew                                          |                           |          |
| <ul> <li>✓ Activity</li> <li>✓ Diet</li> </ul>                                                                | M       | 1 661      | Potassium F               | F Cancel/Reorder (Not<br>- Suspend<br>Activate | order (Not M              | 1eds)    |
| Vinical Orders     Vinical Orders     Vinical Orders     Vinical Orders     Vinical Orders     Vinical Orders |         | ി ഒഹ       | BMR (lf/The<br>order)     |                                                |                           |          |
|                                                                                                    |         | 1 661      | Calcium Lev<br>RN to or 3 | Cancel/DC 2                                    |                           |          |
| Madiology     Monostic Tests/Procedures                                                                       |         | ി ഒറ       | Magnesium<br>(If/Then, Rf | Reschedul                                      | e Task Times              |          |
| Consults     Mancillary Depts.     Standards of Care                                                          |         | 1 ഒ        | Phosphorus<br>(If/Then RN | Order Info<br>Comments                         | ormation                  |          |
| Supplies/Equipment     Mon Categorized                                                                        |         | ി ഒഹ       | PTT (lf/The<br>order)     | Results<br>Print                               |                           | •        |
|                                                                                                    | M       | ් ගි       | Hematocrit (              | Reference                                      | Information               | hin      |
|                                                                                                    |         | 1          | Platelet Cou              | Advanced<br>Enable Edi                         | Filters<br>it on the Line |          |

1. <u>Cancel/Reorder</u>: This option allows you to replace a previous order with all or some of the same order details. For example, changing a Nurse Collect lab specimen to Lab Collect.

#### This action is not to be used for medication orders. Use Cancel/DC and write a new order.

2. <u>Cancel/DC:</u> Used to cancel orders that are no longer appropriate.

Note: The <u>checkmarks in the boxes on the order itself</u> are a shortcut to forcing the order in a **Cancel/DC** order option.

3. <u>Void:</u> Used to clear an order placed by mistake.

#### This action is not to be used for medication orders. Use Cancel/DC and write a new order.

#### **MAR Medication Administration Record**

#### 1. *click* on **MAR** from the menu

| Abdomen, CPOE            |                       | DOB:02/02/35                                   | Age:74 years                                                   | S<br>2 In       | ex:Female                 |
|--------------------------|-----------------------|------------------------------------------------|----------------------------------------------------------------|-----------------|---------------------------|
| Menu - All T 4           | MAD                   |                                                | 1 1111 177 31 40300                                            |                 | ipadent Medic             |
| Overview                 |                       |                                                |                                                                |                 |                           |
| Patient Information      | 111                   |                                                |                                                                |                 |                           |
| Allergies + Add          |                       |                                                | 08 March 20                                                    | 09 15:30 - 10   | March 2009 3:3            |
| Clinical Notes           |                       |                                                |                                                                | 02100100        | 02100100                  |
| Diagnosis & Problems     | Time view             | M                                              | ledications                                                    | 9:58            | 15:30                     |
| Form Browser             | Scheduled             | acetaminophen                                  |                                                                |                 |                           |
| Health Maintenance       | M Unschedule          | Pain Intensity<br>Pain Location                |                                                                |                 |                           |
| Histories                | M PRN                 | (2) Pain - Response                            | to PRN Meds                                                    |                 |                           |
| Immunization Schedule    | Continuous Infu:      | sions                                          | PRN                                                            |                 | 1 Bag<br>Not previouslu   |
| Intake & Output          | M Euture              | ** CRRT Orders **,                             | Therapy: CVVHDF, Filter:                                       |                 | given                     |
|                          |                       | M-100, Pump Rate I<br>180 mL /min) For Ni      | Per Dialysis Nurse (range 120<br>oht Time Failure: Bestart     |                 |                           |
| MAR Summary 48H          |                       | ASAP, Routine, Sta                             | rt: 03/09/09 7:19:00, 24 hr,                                   |                 |                           |
| Medication Profile       | Discontinued Unsc     | continuous rena                                | B:00, Note: HIN: Verify                                        |                 |                           |
| Orders + Add             | Discontinued F        | CRRT Solution                                  | Гуре                                                           |                 |                           |
| Pediatric Growth Chart   | Discontinued Continue | ous Infusion 🖄 😚                               | 1 000 unit(a)/ml                                               |                 | 500 unit(s)               |
| Results: All             |                       | injectable solution                            | n)                                                             |                 | 2,800 unit(s) @           |
| Results: Ambulatory Re   |                       | 500 unit(s), inj soln,<br>Other, Boutine, Star | MISC, Q1 HR, PRN, For:<br>t: 03/09/09 9:04:00_for 8 br         |                 | 03709709 9:58             |
| Results: Catalog         |                       | Stop: 03/09/09 17:                             | 03:00, Note: For DIALYSIS RN                                   |                 |                           |
| Results: Lab & Rad 7D    |                       | henarin                                        | me pump per protocol.                                          | * 2 800 unit(s) |                           |
| Review Chart             |                       | 360                                            | PRN                                                            | E,000 anit[0]   | 250 mL                    |
| View: Discharge Instruct |                       | Sodium Chloride                                | 0.9% (Sodium Chloride                                          |                 | Not previously<br>aiven   |
| View: ED Summary         |                       | Bolus with 250 mL, I                           | Infuse bolus over 20 Minutes,                                  |                 |                           |
| View: Immunization       |                       | Routine, Start 03/05                           | or: Blood Pressure Control,<br>3/09 7:14:00, Note: For SBP < - |                 | 9                         |
| View: Med Profile        |                       | 15 mmHg below bas                              | seline SBP; SBP < 120 mmHg;                                    |                 |                           |
| View: PSL                |                       | Sodium Chloride                                |                                                                |                 |                           |
|                          |                       | Continuous Infu                                | sions                                                          |                 |                           |
|                          |                       | මී 60 <sup>°</sup><br>Peritopeal Dialus        | ate.Nevtrose 1 5% (Low                                         |                 | Pending<br>Not previously |
|                          |                       | Ca++) 6,000 mL                                 | CIC D'CAUSE 1.5% (LUH                                          |                 | given                     |
|                          |                       | * * PERITONEAL D<br>per Dialysis BN, Dia       | IALYSIS SOLUTION * *, Rate<br>lvsate bag Volume: 6.000 mL      |                 |                           |
|                          |                       | PERITONEAL, Star                               | t: 03/09/09 7:20:00                                            |                 |                           |
|                          |                       | Administration In<br>Peritoneal Dialu          | nformation                                                     |                 |                           |
|                          |                       | Discontinued Sc                                | heduled                                                        |                 |                           |
|                          |                       | <u>b</u> 60°                                   | 4.000 24.21.1                                                  |                 |                           |
|                          |                       | heparin (heparin<br>injectable solutio         | 1,000 unit(s)/mL<br>on)                                        |                 | 4                         |
|                          |                       | 2,000 unit(s), inj solr                        | , CATHLOCK, ONCE,                                              |                 |                           |
|                          |                       | 03/09/09 10:00:00,                             | Note: For DIALYSIS RN use                                      |                 |                           |
|                          |                       | only. For arterial po                          | rt (lumen) access.                                             |                 |                           |
|                          |                       | neparin                                        |                                                                |                 |                           |

- 2. To see **PRN** medications *click* on **green PRN bar** and this section will move up to the top of the MAR.
- **3.** To chart the administration of a medication *click* on the "dose task cell" to open the charting form.
- 4. Discontinued or Single dose medications will discontinue once charted and move to the Discontinued etc Section of the MAR.

#### To chart medications in the Medication Administration Record (MAR)

- 1. For a **Pain** medication you must chart the **Pain Intensity**.
- 2. For a **Pain** medication you must chart the **Pain location.** *click* the drop down arrow for choices.
- 3. For a **Dose Range** medication you must indicate the dose administered.
- 4. To **Sign** the charting, *click* the **✓ checkmark icon**

To **Cancel** charting *click* the **o circle icon** 

| 📲 acetaminophen 325 m        | ng tablet: SDU, Response4                                                                 | _ 🗆 🗙    |  |  |  |  |
|------------------------------|-------------------------------------------------------------------------------------------|----------|--|--|--|--|
| √ ⊗ (4)                      |                                                                                           |          |  |  |  |  |
| <u>`</u> ∂60′∕§              |                                                                                           | ] [      |  |  |  |  |
| acetaminophen (ace           | etaminophen - dose range)                                                                 | <b>A</b> |  |  |  |  |
| 13:13:00, Note: Give up to 3 | R, PRN, For Other, Routine, Start 02/22/07<br>25 mg for mild (1-3) pain; up to 650 mg for |          |  |  |  |  |
| moderate (4-6) pain. MAX 4   | g/day, all sources.                                                                       |          |  |  |  |  |
|                              |                                                                                           |          |  |  |  |  |
| *Performed date / time       | 02/22/07 🗧 🔽 1317                                                                         |          |  |  |  |  |
| *Performed by                | Test. Dialusis                                                                            |          |  |  |  |  |
| ,                            |                                                                                           |          |  |  |  |  |
|                              |                                                                                           |          |  |  |  |  |
| No record of last documente  | ed administration.                                                                        |          |  |  |  |  |
|                              |                                                                                           |          |  |  |  |  |
| Pain Intensity 6             |                                                                                           |          |  |  |  |  |
| Pain Location Arm Lower      | - 2)                                                                                      |          |  |  |  |  |
|                              |                                                                                           |          |  |  |  |  |
| *acetaminophen 650           |                                                                                           |          |  |  |  |  |
|                              |                                                                                           |          |  |  |  |  |
| Diluent: <none></none>       | ▼ ml                                                                                      |          |  |  |  |  |
| *Boute: P0                   | Site:                                                                                     | -        |  |  |  |  |
|                              |                                                                                           |          |  |  |  |  |
| "Heason: Uther               | <u> </u>                                                                                  |          |  |  |  |  |
| 🗖 Not Given                  |                                                                                           |          |  |  |  |  |
| Reason:                      | <b>v</b>                                                                                  |          |  |  |  |  |
|                              |                                                                                           |          |  |  |  |  |
|                              |                                                                                           |          |  |  |  |  |
|                              |                                                                                           |          |  |  |  |  |
| J                            |                                                                                           | //_      |  |  |  |  |

#### **Response to PRN Medication Charting:**

1. After charting a PRN medication the "Response to PRN Medication" cell will appear on the MAR.

| PRN                                                                                                    |             |                                               |               |
|----------------------------------------------------------------------------------------------------|-------------|-----------------------------------------------|---------------|
| PRN<br>acetaminophen (acetaminophen - dose<br>range)<br>325 - 650 mg, tab, PO, Q4 HR, PRN, For Other,<br>Routine, Start 02/22/07 13:13:00, Note: Give up<br>to 325 mg for mild (1-3) pain; up to 650 mg for<br>moderate (4-6) pain. MAX 4 g/day, all sources. |             | 325 - 650 mg<br>Last given:<br>02/22/07 15:25 | esponse to PR |
| acetaminophen                                                                                                    | * 650 mg PO |                                               |               |
| Pain Intensity                                                                                                    | 6           |                                               |               |
| Pain Location                                                                                                    | Arm Lower R |                                               |               |
| Pain - Besponse to PBN Meds                                                                                                    |             |                                               |               |

Documentation of the evaluation of the patient's response to the PRN medication is required. After *click*ing on the cell the charting form will open.

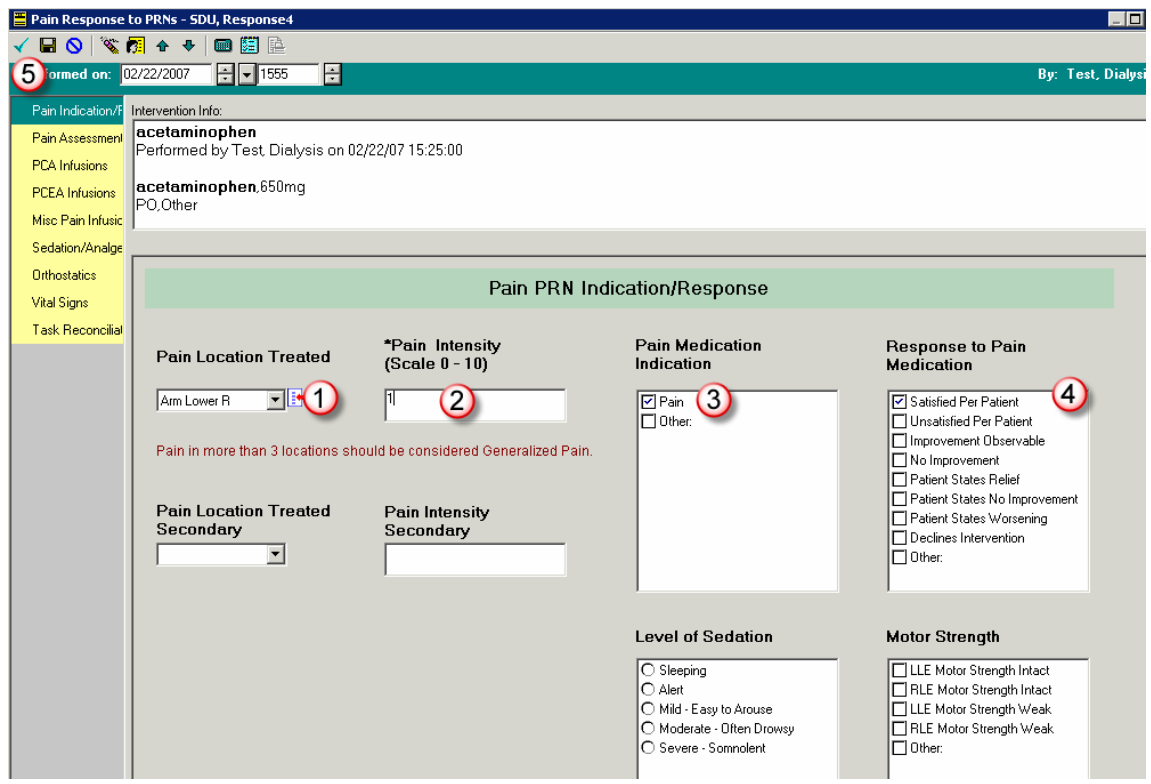

- 2. The previous Pain Location Treated charting will carry forward.
- 3. Pain Intensity needs to evaluated and charted
- 4. Check Indication.
- 5. **Response to Pain Medication** is a multi-option charting field, select as many responses that apply. Level of sedation and motor strength are also available.
- 6. Sign charting

#### Ordering the Dialysis RN Heparin Orderset in Power Orders & Documenting Heparin on the MAR

Go to Orders on the Menu.

## Note: Per the Clinical Orders placed by the Nephrologist, the NWKC RN has been directed to order the heparin for the hemodialysis procedure

| B | Clinical Orders               |                                                                                                    |
|---|-------------------------------|----------------------------------------------------------------------------------------------------|
|   | Hemodialysis related Order    | Start 06/26/07 10:37, Instructions: Dialysis RN: to obtain heparin for hemodialysis procedure, use "Dialysis_RN Heparin |
|   | Communication (to get Heparin | OrderSet". Administer heparin bolus and drip per MD instructions for heparinization in Hemodialysis order., for 12 hr,  |
|   | during Dialysis)              | Stop 06/26/07 22:36                                                                                                    |

## Note: Per the Hemodialysis order placed by the Nephrologist the heparinization will be ordered as TIGHT: 500 units or SYSTEMIC 1000 units.

| B | Ancillary Depts. |       |                                                                                                    |
|---|------------------|-------|----------------------------------------------------------------------------------------------------|
|   | Hemodialysis     | Order | Start 06/26/07 10:37, Routine, Duration of dialysis: 6, Blood Flow Rate: As tolerated, Ultrafiltration goal: Patient to Dry<br>Wt., Pt's Dry Wt.: 83 kg, Dialysate Flow Rate: 500 mL/minute, Dialysis Potassium: 1 mEq/L (for K >6 mEq/L), Dialysate<br>Calcium: 2.5 mEq/L, Dialysate Bicarbonate: 35 mEq/L, Dialysate Sodium: 140 mEq/L, Heparinization: TIGHT: 500 units<br>bolus; 200 units/hr, Heparin OFF: 60 minutes before end, Dialyzer Polyflux 10L, Orde <del>r Effective for 12 hr</del> |

#### Placing the Dialysis RN Heparin Order Set:

 click the Add Order button to open the Order Catalog -

| , | 0 | ders |  |
|---|---|------|--|
|   | + | Add  |  |

2. Type in DIAL to locate the Dialysis RN Heparin OrderSet

| TEST, BECKY - Add Order                                                                                                    |                                                                                                    | ×                                                                                                    |
|----------------------------------------------------------------------------------------------------|----------------------------------------------------------------------------------------------------|----------------------------------------------------------------------------------------------------|
| TEST, BECKY Age:57 yearsSex:F<br>DOB:03/25/5(MRN:                                                                                                    | emale_Location: Tes** Allergies *<br>6007521Fin Number: 9npatient 999                                                                               | ۹<br>(                                                                                                    |
| Up Browse Find: DIAL Search                                                                                                    | Search within: All                                                                                                    |                                                                                                    |
|                                                                                                    |                                                                                                    |                                                                                                    |
| Dialysis Dialysis - Chronic Ambulatory Peritoneal Dialysis - Systemic Heparin Coagulation Dialysis - Tight Heparin Anticoagulation Dialysis - RN Heparin OrderSet diazepam Dialysis_RN Heparin OrderSet | diclofenac<br>dicloxacillin<br>dicyclomine<br>didanosine enteric coated capsule<br>Diet - ADA<br>Diet - ADA + Cardiac<br>TEST, BECKY - 6007521 Done | Drdering Physician ×<br>nysician name<br>yst MD, Cyrus<br>rder Date/Time<br>3/24/07<br>↓ 0627<br>↓<br>mmunication ture |
| 3. <i>click</i> on the Dialysis_RN Heparin OrderSet to op                                                                                                    | pen the order set.                                                                                                    | MD Sign / Phone<br>MD Sign / Verbal<br>MD Sign / Verbal<br>Scope of Care                                               |

- 4. Ordering Physician window will open
- 5. Type in last name of Ordering MD
- 6. *click* on **MD Sign/Protocol** for the **Communication Type**.
- 7. click OK.
- 8. Dialysis RN Heparin Orderset will open.

|   | Component                                                                                                    |                                                                     | Order Details                                                                                                    |
|---|----------------------------------------------------------------------------------------------------|---------------------------------------------------------------------|----------------------------------------------------------------------------------------------------|
|   |                                                                                                    |                                                                     |                                                                                                    |
|   | ** This orderset is to be used for DIALYSIS patients of                                                                                    | only **                                                             |                                                                                                    |
|   | CLINICAL ORDER - Catheter Dressing Care                                                                                                    |                                                                     |                                                                                                    |
|   | Place order below to communicate to other hospital sta<br>catheter dressing care.<br>Un-check the order if it has been entered previously. | aff correct process for dialysis                                    |                                                                                                    |
|   | ** DRESSING CHANGES - check order below if an ad<br>dressing change and care is not on patient chart.                                      | ctive order for Dialysis Catheter                                   |                                                                                                    |
|   | Dressing Change - Dialysis Catheter                                                                                                    |                                                                     | Start: T,N, Dialysis RN will complete all dressing changes and flushes. Contact Dialysis at 64145 if catheter is not cle |
|   | MEDICATIONS                                                                                                    |                                                                     |                                                                                                    |
|   | lidocaine (lidocaine 1% iniectable solution                                                                                                |                                                                     | 0.5 mL, inj soln, INTRADERMAL, ONCE, Routine, Note: For DIALYSIS RN use only. Infiltrate for local anesthesia at         |
|   | HEPARIN - During Dialysis                                                                                                    |                                                                     |                                                                                                    |
|   | ***WARNING***<br>Heparin should NEVER be given to patient with history                                                                     | y of / or possible HIT                                              |                                                                                                    |
|   | If patient is already on heparin drip, message page ner                                                                                    | ohrologist immediately.                                             |                                                                                                    |
|   | Heparin for anticoagulation - Tight or Systemic Heparir                                                                                    | 1                                                                   |                                                                                                    |
|   | Heparin needed during Dialysis to be entered by RN b<br>(Tight or Systemic) selected in hemodialysis orders. Pli<br>1,000 unit(s) below.   | ased Anti Coagulation Protocol<br>ease choose either 500 unit(s) or |                                                                                                    |
|   | heparin (heparin 1,000 unit(s)/mL injectable solution)                                                                                     |                                                                     | 500 unit(s), inj soln, MISC, Q1 HR, PRN, For: Other, Routine, for 8 hr, Note: For DIALYSIS RN use only. Use to prim      |
|   | heparin (heparin 1,000 unit(s)/mL injectable solution)                                                                                     |                                                                     | 1,000 unit(s), inj soln, MISC, Q1 HR, PRN, For: Other, Routine, for 8 hr, Note: For DIALYSIS RN use only. Use to pri     |
|   | · · · · · · · · · · · · · · · · · · ·                                                                                                    |                                                                     |                                                                                                    |
|   | MEDICATIONS / HEPARIN + Post Dialysis                                                                                                    |                                                                     |                                                                                                    |
|   | RN to order Heparin flush based on Standing orders<br>from hemodialysis orderset.                                                          | and Heparin Capp Off Guidelines,                                    |                                                                                                    |
|   | Select appropriate order below based upon Arterial o<br>appropriate Heparin concentration based upon protop                                | Venous Access, Select<br>ol guidelines,                             |                                                                                                    |
|   | Arterial Port                                                                                                    |                                                                     |                                                                                                    |
| Г | heparin (heparin 1,000 unit(s)/mL injectable solution)                                                                                     |                                                                     | unit(s), inj soln, CATHLOCK, ONCE, Routine, Note: For DIALYSIS RN use only. For arterial port (lumen) access.            |
| Г | heparin (heparin 5,000 unit(s)/mL injectable solution)                                                                                     |                                                                     | unit(s), inj soln, CATHLOCK, ONCE, Routine, Note: For DIALYSIS RN use only. For arterial port (lumen) access.            |
|   | Venous Port                                                                                                    |                                                                     |                                                                                                    |
| Г | heparin (heparin 1,000 unit(s)/mL injectable solution)                                                                                     |                                                                     | unit(s), inj soln, CATHLOCK, ONCE, Routine, Note: For DIALYSIS RN use only. For venous port (lumen) access.              |
| Г | heparin (heparin 5,000 unit(s)/mL injectable solution)                                                                                     |                                                                     | unit(s), inj soln, CATHLOCK, ONCE, Routine, Note: For DIALYSIS RN use only. For venous port (lumen) access.              |

9. Select orders by *click*ing in checkbox to the left of the order. (Must see checkmark in the box to actually select the order).

Lidocaine: (if patient has a graft)

Heparin Tight: 500mL or Systemic 1000mL.

Arterial Port\*: 1000 unit(s)/mL

Venous Port<sup>\*</sup>: 1000 units(s)/mL

\*These orders have required fields and the Dose must be typed in before signing the order. See next page

#### Order Details for Arterial or Venous Port Heparin:

| Careset - Dialysis_RN Heparin OrderSet                                                    |                                                                                                    | <u>- I ×</u> 10 |
|-------------------------------------------------------------------------------------------|----------------------------------------------------------------------------------------------------|-----------------|
| <b>a</b>                                                                                  |                                                                                                    | 10              |
| Component                                                                                 | Order Details                                                                                                |                 |
|                                                                                           |                                                                                                    |                 |
| MEDICATIONS / HEPARIN - Post Dialysis                                                     |                                                                                                    |                 |
| RN to order Heparin flush based on Standir<br>Guidelines, from hemodialysis orderset.     | ng orders and Heparin Capp Off                                                                               |                 |
| Select appropriate order below based upon /<br>appropriate Heparin concentration based up | Arterial or Venous Access, Select<br>on protocol guidelines,                                                 |                 |
| Arterial Port                                                                             |                                                                                                    |                 |
| Meparin (heparin 1,000 unit(s)/mL injectable :                                            | solution) unit(s), inj soln, CATHLOCK, UNCE, Routine, Start: 06/26/07 15:00, Stop: 06/26/07 15:00, Note: For |                 |
| ,                                                                                         | Details for heparin (heparin 1,000 unit(s)/mL injectable solution)                                           |                 |
|                                                                                           |                                                                                                    |                 |
|                                                                                           |                                                                                                    |                 |
|                                                                                           | Order details Detail values                                                                                  |                 |
|                                                                                           |                                                                                                    |                 |
|                                                                                           | Dose Unit [unit(s)]                                                                                          | _               |
|                                                                                           | Route of Administration [CATHLOCK]                                                                           |                 |
|                                                                                           | Frequency [ONCE]                                                                                             |                 |
|                                                                                           | PRN Reason                                                                                                   |                 |
|                                                                                           | Priority [Routine]                                                                                           |                 |
|                                                                                           | Duration                                                                                                    |                 |
|                                                                                           | Duration Unit                                                                                                |                 |
|                                                                                           | Stop Date/Time [U6/26/U/ 15:00]                                                                              |                 |
|                                                                                           |                                                                                                    |                 |
|                                                                                           |                                                                                                    |                 |
|                                                                                           |                                                                                                    |                 |
|                                                                                           | OK                                                                                                    | Cancel          |

Type in 2000 (units) in Detail values for Dose.

- 11. click OK to Close
- **12. Close Add Order** window by *click*ing **Done** in bottom right corner

| Procedure, Ni Procedure, Ni Procedure | ine - Add Ord<br><b>e, Nine</b> | er<br>Age:S | 50 yea<br>04/28/ | arsSex:<br>/57MBN | Male<br>1:45468 | Loce<br>94Fin N | tion: 11<br>lumber: | ⊦ <b>**</b> No<br>4nnati | Known /                   |
|---------------------------------------|---------------------------------|-------------|------------------|-------------------|-----------------|-----------------|---------------------|--------------------------|---------------------------|
| Up 1<br>Search Results                | <u>B</u> rowse <u>F</u> ir      | d: dial     |                  | <u>S</u> earch    | Search          | within:         | All                 |                          |                           |
| Dialysis                              |                                 | Di:         | olysis - C       | hronic Am         | bulatory P      | eriton          | Dialysis- Sj        | ystemic H                | leparin Coa <u>c</u><br>▶ |
|                                       |                                 |             |                  | F                 | rocedu          | re, Nin         | e - 45468           | 3998                     | <u>D</u> one              |

**13. Review selected orders** for accuracy and *click* on any order you need to make changes to before signing. Details will open and changes can be made.

### 14. click Sign to place the order.

| + Add -                                               |                                                           |        |                  |                                                                                                    |
|-------------------------------------------------------|-----------------------------------------------------------|--------|------------------|----------------------------------------------------------------------------------------------------|
|                                                       | <ul> <li>Orders for Signature</li> </ul>                  |        |                  |                                                                                                    |
| View                                                  | 🔢 💿 🖻 🕅 Order Name                                        | Status | Start            | Details                                                                                                    |
| Orders for Signature                                  | 🗄 🗄 17H; 1782; 01 FIN: 77731405207                        |        |                  |                                                                                                    |
| B-Allergies                                           | 🗄 Medications                                             |        |                  |                                                                                                    |
| B-Orders                                              | heparin (heparin 1,000<br>unit(s)/mL injectable solution) | Order  | 0878172008 12:04 | 500 unit(s), inj soln, MISC, Q1 HR, PRN, For: Other, Routine, Star<br>20:03, Note: For DIALYSIS RN use only. Use to prime pump per |
| Order Sets                                            | heparin (heparin 1,000                                    | Order  | 08/01/2008 13:00 | 19 unit(s), inj soln, CATHLOCK, ONCE, Routine, Start: 08/01/08                                                                     |
| Vital Measures                                        |                                                           |        |                  | DIAL I STENN use only. For alterial port (rumen) access.                                                                           |
| <ul> <li>✓ Diet</li> <li>✓ Clinical Orders</li> </ul> | Details                                                   |        |                  |                                                                                                    |
| Related Results                                       | 0 Missing Required Details                                |        |                  | Sign                                                                                                    |
| Ready                                                 |                                                           |        |                  | Nerve, Nick TRN RNIP1 01 August 2008 12:16 //                                                                                      |

G:\CAS\General\Class Outlines, Etc\Nursing (RN)\Dialysis NWKC RN's\Quick Guides\NWKC Dialysis RN QuickGuide for PowerChart.doc Page 32 of 34

#### Documenting Tight or Systemic Heparin via the MAR

From the MAR:

*click* on **PRN Heparin** dose task cell to open chart details after hemodialysis is complete.

| Medications                                                                                                    | 06/26/07<br>16:00 | 06/27/07<br>9:39                       |
|----------------------------------------------------------------------------------------------------|-------------------|----------------------------------------|
| heparin                                                                                                    |                   |                                        |
| Unscheduled                                                                                                    |                   |                                        |
| PRN                                                                                                    |                   |                                        |
| ම සිරුණු PRN<br>heparin (heparin 1,000 unit(s)/mL<br>injectable solution)<br>500 unit(s), inj soln, MISC, Q1 HR, PRN, For:<br>Other, Routine, Stat: 06/26/07 15:01:00, for 8 hr,<br>Stop: 06/26/07 23:00:00, Note: For DIALYSIS RN<br>use only. Use to prime pump per protocol. |                   | 500 unit(s)<br>Not previously<br>given |

# 1. Enter the correct number of units administered

2. click Comment:

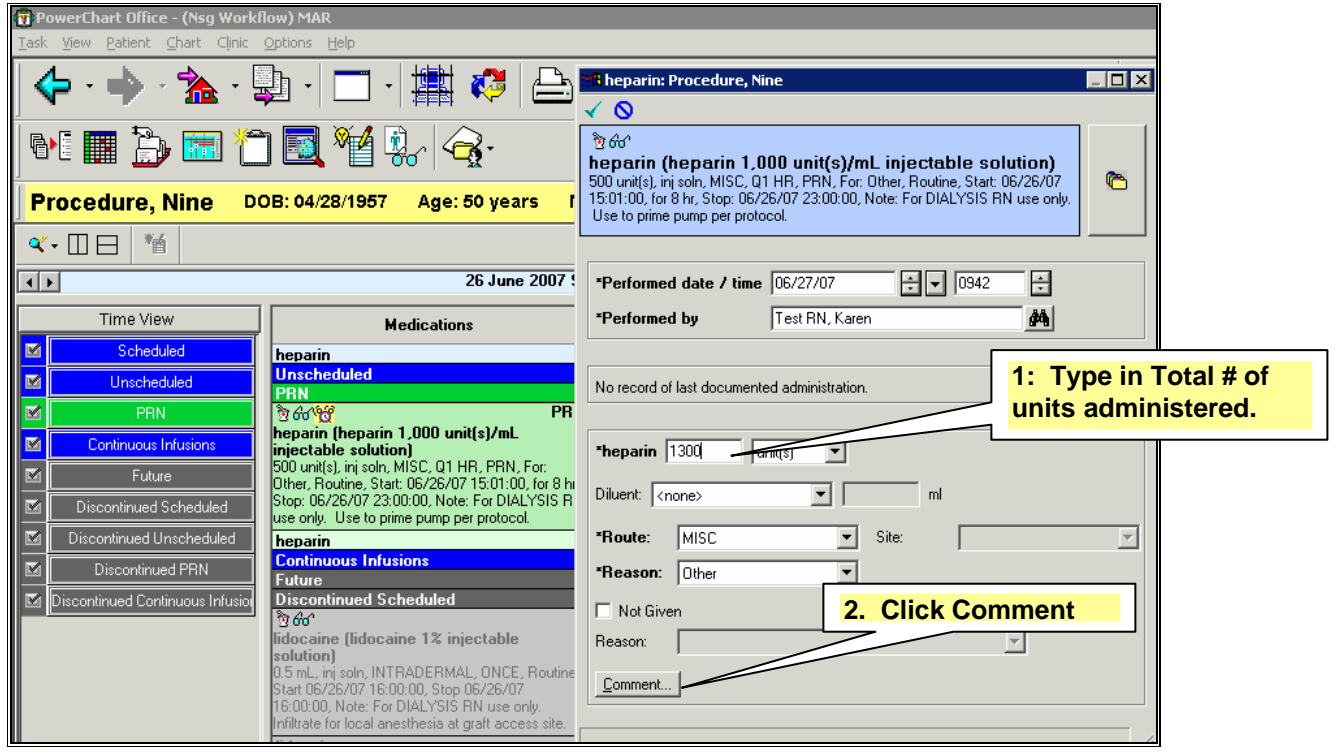

#### 3. Type in: the Prime units received

Type In: Total Received: # of units/hour x total # of hours, plus the prime amount.

click OK to close comment box

4. Sign charting.

| B Comment B                                                                                                    |
|----------------------------------------------------------------------------------------------------|
| Prime 500 Units<br>Total received: 200 units/hr x 4 hours= 1300 units                                                                                                    |
|                                                                                                    |
| 3. Prime 500 Units<br>Total Received: 200 units/hr x 4 hrs = 1300                                                                                                    |
|                                                                                                    |
| QK                                                                                                    |
| Heparin: Procedure, Nine                                                                                                    |
| $\checkmark \otimes$                                                                                                    |
| High Documentation 1,000 unit(s)/mL injectable solution)<br>500 unit(s), inj soln, MISC, 01 HR, PRN, For: Other, Routine, Start: 06/24/07<br>15/01/01 for 8 Misc Start: 06/24/07 23:00/01 Nate: Early DIALYSIS B/04/07 |

#### How to Insert Columns on the PAL

#### How to Insert Columns on the PAL:

#### On the far right section of the PAL right *click* and select Insert Column.

#### To add Potassium Plasma:

- o Right *click* and Insert Column,
- o Open ALLOCFSETS
- o Open ALLRESLTSECT
- o Open ALLSRVSECTS
- o Open General Lab
- o Open General Chemistry
- o Select Potassium Plasma
- o click NEXT
- Type in 7 Days
- o *click* Next
- o Column Title K+
- o *click* Next
- o click Finish

#### To add Hematocrit:

- o Right *click* and Insert Column,
- o Open ALLOCFSETS
- o Open ALLRESLTSECT
- o Open ALLSRVSECTS
- o Open General Lab
- o Open Hematology testing
- o Open Hematology
- o Select Hematocrit
- o click NEXT
- Type in 7 Days
- o *click* Next
- o Column Title HCT
- o *click* Next
- o click Finish